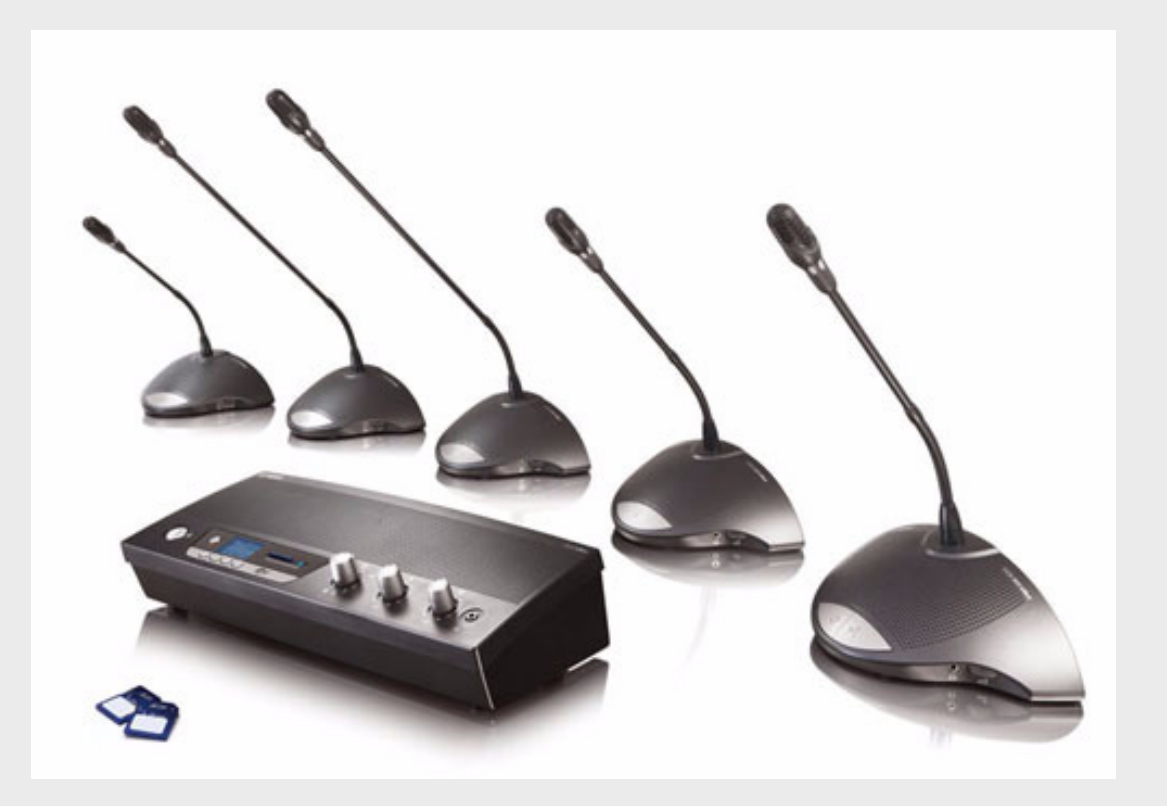

# CCS 900 Ultro

Discussion System

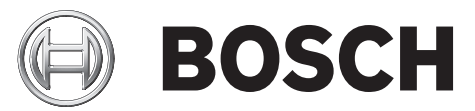

nl Installatie- en bedieningshandleiding

# Inhoudsopgave

| Over deze handleiding                                        | 5  |
|--------------------------------------------------------------|----|
| Inleiding                                                    | 6  |
| Besturingseenheid (CU)                                       | 7  |
| Deelnemers- en voorzitterspost                               | 9  |
| Installatie                                                  | 10 |
| Deelnemers- en voorzittersposten aansluiten                  | 10 |
| Tot wel 150 posten aansluiten                                | 10 |
| De verlengkabel vergrendelen                                 | 11 |
| Een externe microfoon aansluiten                             | 11 |
| Een draadloze microfoon aansluiten                           | 12 |
| De conversatie opnemen/afspelen                              | 12 |
| Een PA-systeem of ander externe apparatuur aansluiten        | 13 |
| Een telefoonkoppeling aansluiten                             | 13 |
| Een equalizer aansluiten                                     | 14 |
| Netaansluiting                                               | 14 |
| Een USB-kabel aansluiten                                     | 15 |
| Bediening                                                    | 16 |
| De verbinding met de deelnemers- en voorzittersposten testen | 16 |
| De microfoonknop op de voorzitterspost gebruiken             | 16 |
| "Possible-To-Speak"                                          | 17 |
| De microfoonknop op de voorzitterspost gebruiken             | 17 |
| De prioriteitsknop gebruiken                                 | 18 |
| Instellingen voor de prioriteitsmodus op de voorzitterspost  | 18 |
| Open-modus                                                   | 19 |
| Open-modus met automatische uitschakeling                    | 19 |
| Interruptiemodus                                             | 20 |
| Alleen voorzitter-modus                                      | 20 |
| Volumeregeling van de deelnemers- en voorzittersposten       | 21 |
| Volumeregeling van de deelnemers- en voorzittersposten       | 21 |
| Volumeregeling voor meeluisteren                             | 22 |
| Een hoofdtelefoon gebruiken                                  | 22 |
| Ingebouwde MP3-recorder (alleen CCS-CURD)                    | 23 |
| Inleiding                                                    | 23 |
| Overzicht                                                    | 24 |
| Gebruikersdisplay                                            | 24 |
| Bedieningsfuncties                                           | 24 |
| Opstartscherm                                                | 25 |
|                                                              |    |

8

**Problemen oplossen** 

#### 35

| 9     | Technische gegevens                                          | 37 |
|-------|--------------------------------------------------------------|----|
| 9.1   | Elektrische en elektro-akoestische kenmerken van het systeem | 37 |
| 9.1.1 | De besturingseenheid (CU)                                    | 37 |
| 9.1.2 | Gecombineerde posten                                         | 39 |
| 9.2   | Mechanische gegevens                                         | 39 |
| 9.2.1 | Regel- en voedingseenheid (CPSU)                             | 39 |
| 9.2.2 | Deelnemers-/voorzittersposten                                | 39 |
| 9.3   | Algemene gegevens                                            | 40 |
| 9.3.1 | Omgevingseisen van systeem                                   | 40 |
| 9.3.2 | Apparatuurreeks                                              | 41 |

#### 10 Bijlage 42 10.1 Penconfiguratie 42 10.1.1 Hoofdkabelverbindingen (A) 42 10.1.2 Externe microfoon (XLR) (B) 42 10.1.3 CINCH-connector (C) 42 10.1.4 42 Netstekker (D) 10.1.5 Hoofdtelefoonsteker (3,5 mm) (E) 42 10.1.6 Schematische weergave van connectors LBB 3316/00 43 10.2 Montage-instructies 44 10.3 Beugel voor inbouwmontage 45

1

# Over deze handleiding

Deze handleiding bevat alle benodigde informatie voor het installeren en bedienen van het CCS 900 Ultro Discussiesysteem.

#### Gehanteerde symbolen

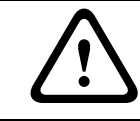

#### WAARSCHUWING!

Waarschuwingen vestigen de aandacht op instructies die dienen te worden opgevolgd om persoonlijk letsel te vermijden.

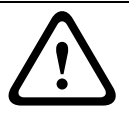

#### LET OP!

Hiermee wordt de aandacht gevestigd op instructies die dienen te worden opgevolgd om schade aan de apparatuur te voorkomen.

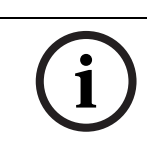

#### AANWIJZING!

Hiermee wordt de aandacht gevestigd op speciale tips of andere nuttige informatie.

# 2 Inleiding

Het CCS 900 Ultro Discussiesysteem is geschikt voor gebruik in vergaderruimten en conferentiezalen waarbij het aantal deelnemers beperkt is.

Een CCS 900 Ultro Discussiesysteem bestaat uit:

- Eén besturingseenheid (CU).
- Maximaal 50 posten, waarvan één of meer voorzittersposten.
- Verlengkabels, indien nodig (5 m of 10 m).
- Randapparatuur voor audio- en/of telecommunicatieapparatuur.
- Een ingebouwde MP3-recorder.

De **besturingseenheid (CU)** vormt het hart van het discussiesysteem en bestuurt de microfoons van de voorzitters- en deelnemersposten en voorziet bovendien in aansluitmogelijkheden voor audio-ingangen en -uitgangen. Bovendien voorziet de besturingseenheid in stroom voor de besturingseenheid zelf en de voorzitters- en deelnemersposten.

Met behulp van Digital Acoustic Feedback Suppression (DAFS) kan het volume van de luidsprekers aanzienlijk worden vergroot zonder dat er feedback (rondzingen) optreedt. Een Digital Acoustic Feedback Suppressor is alleen beschikbaar in CCS-CUD/CCS-CURD.

Met een **deelnemerspost** kunnen deelnemers actief aan een discussie deelnemen (spreken en luisteren) met behulp van een microfoon, die wordt bediend met een aan/uit-knop, en een ingebouwde luidspreker of externe hoofdtelefoon.

Een **voorzitterspost** heeft dezelfde functionaliteit als een deelnemerspost, en is bovendien voorzien van een prioriteitsknop waarmee de voorzitter de discussie kan leiden door tijdelijk of blijvend alle actieve microfoons te "overstemmen" of dempen, al naar gelang de interne instelling van de voorzitterspost.

Met de ingebouwde **MP3-recorder** kunnen deelnemers: discussies opnemen, discussies beluisteren voordat deze naar de vloer worden afgespeeld en discussies afspelen voor deelnemers.

3

# **Besturingseenheid (CU)**

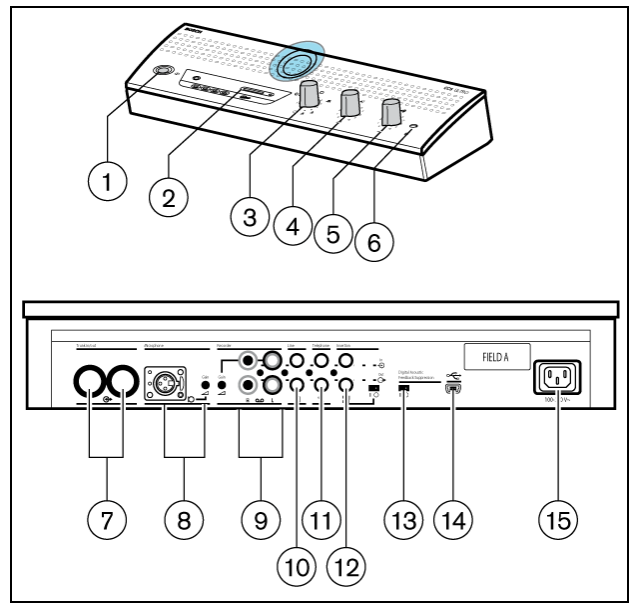

Afbeelding 3.1 Besturingseenheid

- 1. Aan/uit-schakelaar netspanning.
- 2. MP3-recorder (zie paragraaf 7 voor meer informatie).
- 3. Microfoonmodusschakelaar.

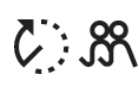

**Open-modus met automatische uitschakeling.** Hiermee selecteert u het maximum aantal deelnemermicrofoons dat tegelijkertijd kan worden geactiveerd (1, 2, 3 of 4). De microfoon wordt automatisch uitgeschakeld wanneer de spreker gedurende 30 seconden zwijgt. De microfoon kan handmatig worden uitgeschakeld door op de knop op de deelnemerspost te

drukken.

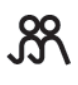

**Open-modus**. Hiermee selecteert u het maximum aantal deelnemermicrofoons dat tegelijkertijd kan worden geactiveerd (1, 2, 3 of 4). De microfoon kan handmatig worden in- of uitgeschakeld door op de knop op de deelnemerspost te drukken.

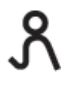

**Interruptiemodus** Er kan slechts één deelnemermicrofoon worden geactiveerd. Als een nieuwe deelnemer op zijn of haar microfoonknop drukt, wordt de microfoon van de huidige spreker uitgeschakeld.

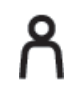

**Modus Alleen voorzitter.** Alleen de voorzittersposten kunnen worden geactiveerd.

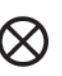

**Testmodus.** Hiermee controleert u of het discussiesysteem correct is geïnstalleerd. Alle rode LED's en de lichtringen van de aangesloten posten branden indien deze correct zijn aangesloten.

- 4. Luidsprekervolumeregeling van alle aangesloten deelnemers- en voorzittersposten.
- 5. Volumeregeling van de luidspreker of hoofdtelefoon van de besturingseenheid.
- 6. Hoofdtelefoonaansluiting met 3,5 mm stereo stekeraansluiting.
- Trunkaansluiting 1 en 2. Voor een doorlusverbinding met de deelnemers- en voorzittersposten. Op iedere uitgang kunnen maximaal 25 posten worden aangesloten.

De maximum kabellengte tussen de uitgangen van de besturingseenheid en de laatste post in het systeem bedraagt 100 m.

- 8. Microfooningang met instelbare versterking voor externe microfoon. De externe microfoon wordt gedempt wanneer de prioriteitsknop op de voorzitterspost wordt ingedrukt.
- 9. Recorderingang met instelbare versterking en recorderuitgangaansluiting.
- 10. Lijningang en -uitgang voor aansluiting van een PA-systeem of andere audioapparatuur.
- 11. Telefoonkoppelingingang en -uitgang voor aansluiting van een deelnemer op afstand.

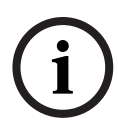

#### AANWIJZING!

Het telefooningangssignaal naar de besturingseenheid wordt niet aangesloten op het telefoonuitgangssignaal van de besturingseenheid om lijnecho als gevolg van feedback te voorkomen.

12. Tussenverbinding. Voor aansluiting van een externe audio-equalizer om in moeilijke akoestische omstandigheden de spraakkwaliteit te verbeteren (1 = zonder equalizer, 0 = tussenverbinding is intern open, en voorziet in voeding voor aansluiting van een externe equalizer in het pad van microfoonsignalen naar luidsprekers van deelnemers-/ voorzittersposten).

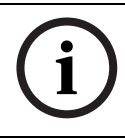

#### AANWIJZING!

Stand "1" is vereist voor intern doorlussen van de microfoonsignalen naar de luidsprekers van de deelnemers-/voorzittersposten.

- 13. DAFS-schakelaar (Digital Acoustic Feedback Suppressor) om DAFS in of uit te schakelen (optioneel).
- 14. USB-aansluiting. Voor het downloaden van opgenomen spraak naar een PC (optie).
- 15. Netsnoeraansluiting. Gebruik het bijgeleverde netsnoer om de besturingseenheid op het lichtnet aan te sluiten. In sommige landen moet de meegeleverde voedingskabel mogelijk door een lokale kabel worden vervangen. Bruin = stroom, blauw = neutraal en groen/geel = aarde. (De informatie over kabelvervanging en -kleuren is niet van toepassing op voedingskabels in Noord-Amerika).

4

## **Deelnemers- en voorzitterspost**

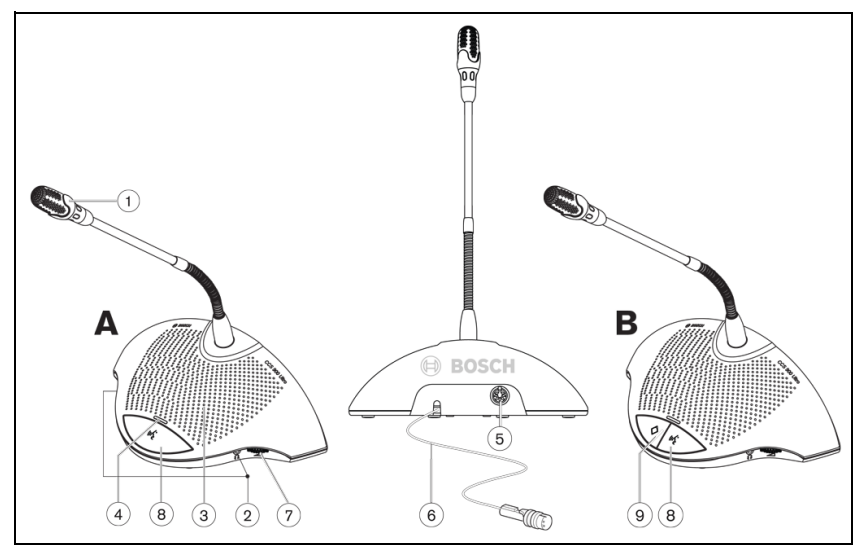

#### Afbeelding 4.1

De voorzitterspost (B) biedt dezelfde functionaliteit als een deelnemerspost (A) en beschikt bovendien over een prioriteitsknop en de "Possible-To-Speak"-indicatie.

- 1. Microfoon met rode indicatiering die brandt als de microfoon is ingeschakeld.
- 2. Twee 3,5 mm stereo stekerhoofdtelefoonaansluitingen, één aan iedere kant, voor aansluiting van een hoofdtelefoon of recorder. De luidspreker van de post wordt uitgeschakeld als in één of beide aansluitingen een steker wordt gestoken.
- 3. Ingebouwde luidspreker, wordt automatisch gedempt wanneer de microfoon is ingeschakeld.
- 4. Tweekleurige LED-indicator boven de microfoondrukknop. Rood voor microfoon ingeschakeld, wit voor "Possible-To-Speak"-indicatie (alleen deelnemerspost).
- 5. 7-Polige ronde vrouwelijke aansluiting voor een doorlusverbinding met de volgende post.
- 6. 2 m losse aansluitkabel met stevige aangegoten 7-polige DIN-connector voor aansluiting op de vorige post of besturingseenheid.
- 7. Volumedraaiknop, alleen voor hoofdtelefoons.
- 8. AAN/UIT-drukknop voor microfoon.
- 9. Prioriteitsknop voor voorzitter. Als deze knop wordt ingedrukt, klinkt een attentiesignaal, worden alle actieve microfoons van deelnemersposten in het systeem "overstemd"/ gedempt en blijft de microfoon van de voorzitter ingeschakeld zo lang als de knop wordt ingedrukt (deze instelling kan op de voorzitterspost worden gewijzigd). In systemen met meerdere voorzittersposten kunnen deze instellingen onafhankelijk van elkaar voor elke voorzitterspost worden geselecteerd.

# 5 Installatie

5.1 Deelnemers- en voorzittersposten aansluiten

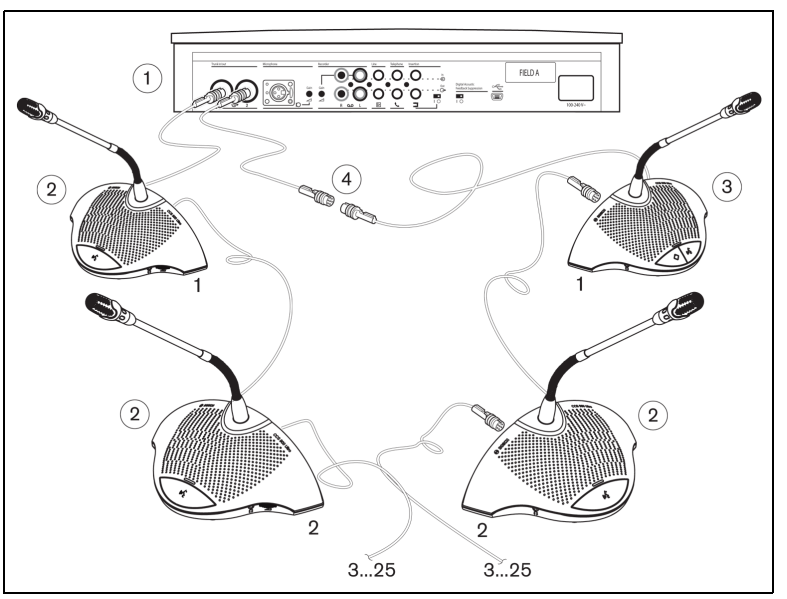

#### Afbeelding 5.1

Sluit deelnemersposten (2) en voorzittersposten (3) op hoofdkabelconnectors van de bestuginseenheid (1) aan. Gebruik, indien nodig, een verlengkabel (4).

# 5.2 Tot wel 150 posten aansluiten

De CCS 900 Ultro kan met wel 150 posten worden gebruikt door maximaal 2 extra besturingseenheden toe te voegen die uitsluitend als voedingseenheden dienen. Neem voor installatie-instructies contact op met uw Bosch contactpersoon.

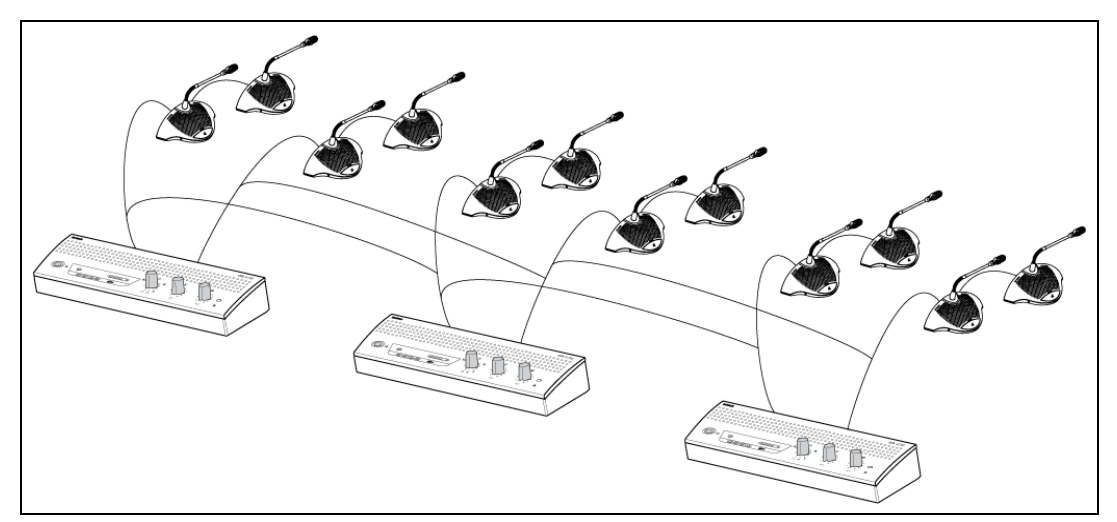

Afbeelding 5.2 6 x 25 posten aansluiten

5.3 De verlengkabel vergrendelen

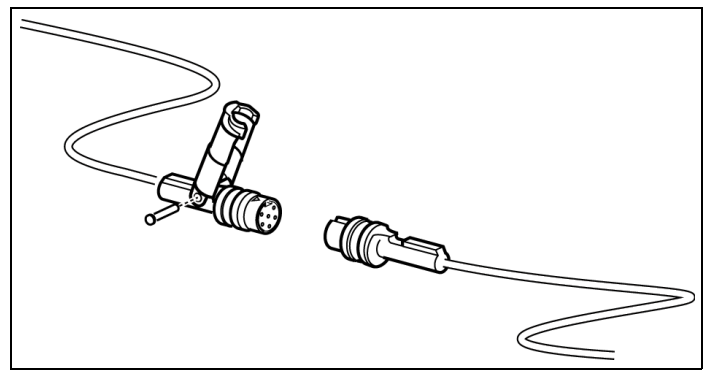

#### Afbeelding 5.3

Om per ongeluk losraken van de verlengkabels te voorkomen, kunnen deze worden vastgezet met behulp van een trekontlasting.

# 5.4 Een externe microfoon aansluiten

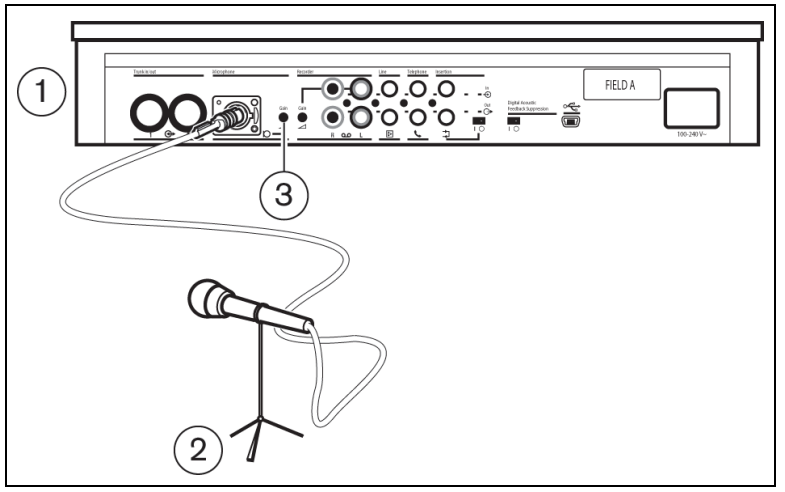

#### Afbeelding 5.4

Steek de connector van de externe microfoon (2) in de microfooningang van de besturingseenheid (1). Stel de gevoeligheid in met behulp van de versterkingsregeling (3). Gebruik alleen microfoons met een gebalanceerde uitgang. De microfooningang levert een 12 V fantoomvoeding.

# 5.5 Een draadloze microfoon aansluiten

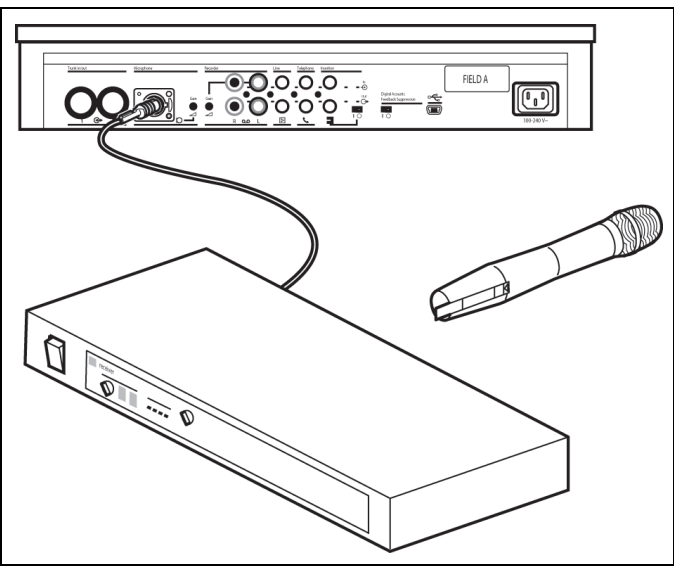

#### Afbeelding 5.5

Het aansluiten van een draadloze microfoon aan de externe microfooningang is mogelijk met behulp van de bijgeleverde 50 dB verzwakker. Bij deze aansluitmethode kan de draadloze microfoon met de prioriteitsknop van de voorzitter worden onderbroken.

# 5.6 De conversatie opnemen/afspelen

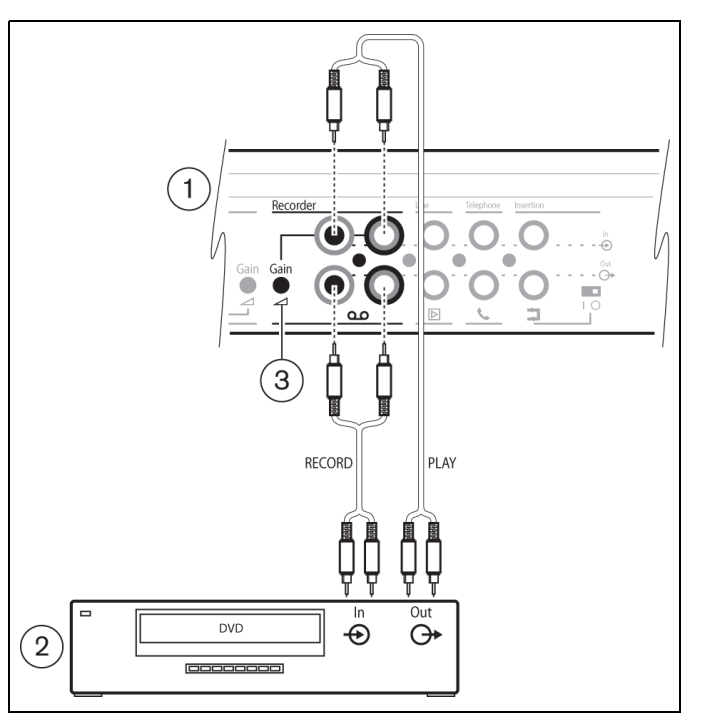

#### Afbeelding 5.6

Sluit de kabels van de recorder (2) op de recorderingang en -uitgang van de besturingseenheid (1) aan. Stel de gevoeligheid van de recorderingang van de besturingseenheid met behulp van de versterkingsregeling (3) af.

# 5.7 Een PA-systeem of ander externe apparatuur aansluiten

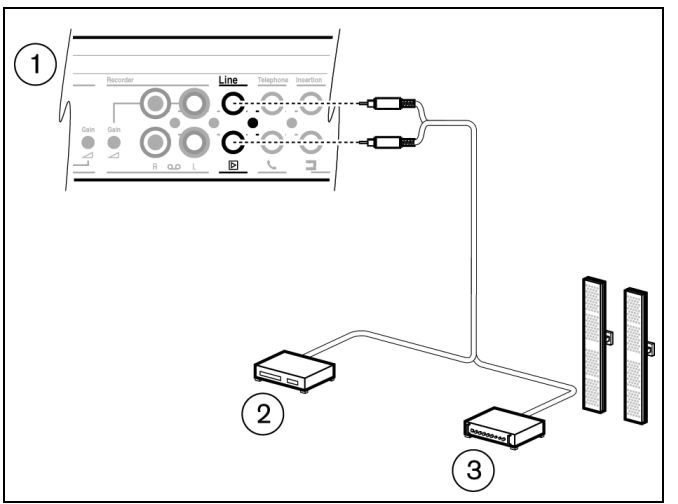

#### Afbeelding 5.7

Sluit een PA-systeem (3) of andere apparatuur (2) op de in- en uitgang van de besturingseenheid (1) aan. Sluit de audiobronnen aan op de lijningang, een PA-versterker of andere geluidsverwerkingsapparatuur naar de lijnuitgang.

# 5.8 Een telefoonkoppeling aansluiten

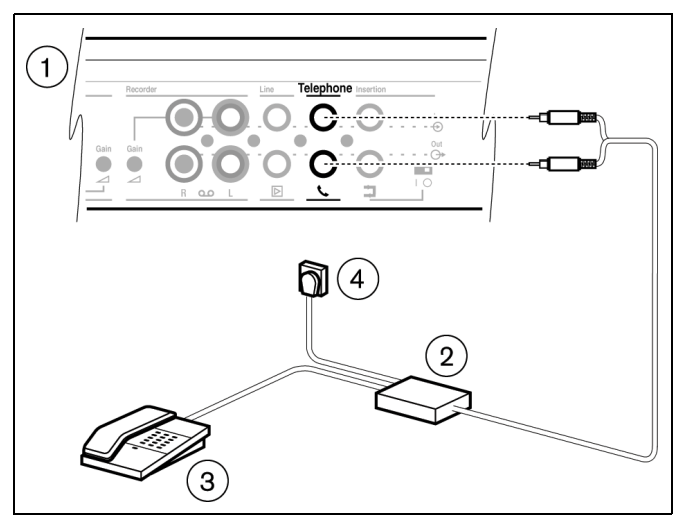

#### Afbeelding 5.8

Sluit de telefoonkoppeling (2) aan op de telefooningang en -uitgang van de besturingseenheid (1). De telefoonkoppeling wordt verder aangesloten op de wandcontactdoos van de telefoon (4) en een telefoon (3) om nummers te kunnen kiezen.

Een verbinding met een telefoonnetwerk moet altijd worden gemaakt via een telefoonkoppeling die zorgt voor een deugdelijke isolatie tussen het telefoonnetwerk (PBX) en het CCS 900 Ultro Discussiesysteem. De telefoonkoppeling moet bovendien voldoen aan alle relevante eisen voor dit type communicatieapparatuur, zoals voorgeschreven door de wet en/ of door de verantwoordelijke telecommunicatiebedrijven in het betreffende land.

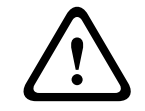

#### LET OP!

Maak nooit een directe verbinding tussen het telefoonnetwerk en het CCS 900 Ultro Discussiesysteem.

## 5.9 Een equalizer aansluiten

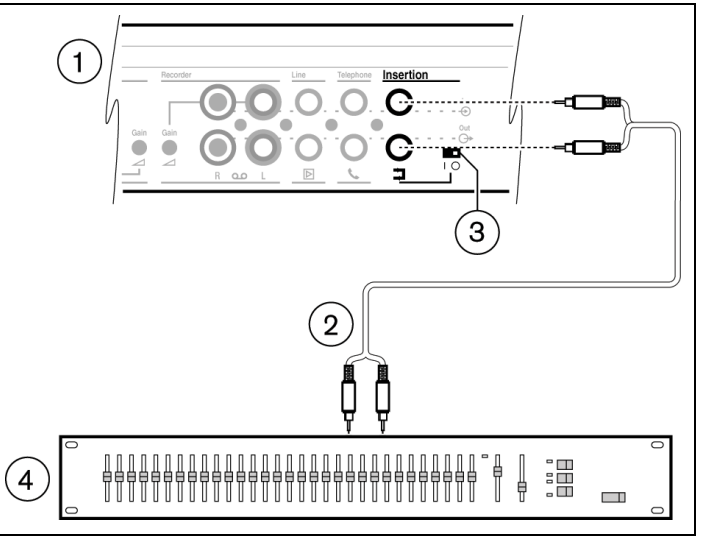

#### Afbeelding 5.9

Zet de tussenschakelaar (3) op '0' en verbind de kabel (2) van de (mono) equalizer (4) met de tusseningang en -uitgang van de besturingseenheid (1). De schakelaar (3) moet op '1' (doorlussen) staan als de tusseningang/uitgang niet wordt gebruikt.

# 5.10 Netaansluiting

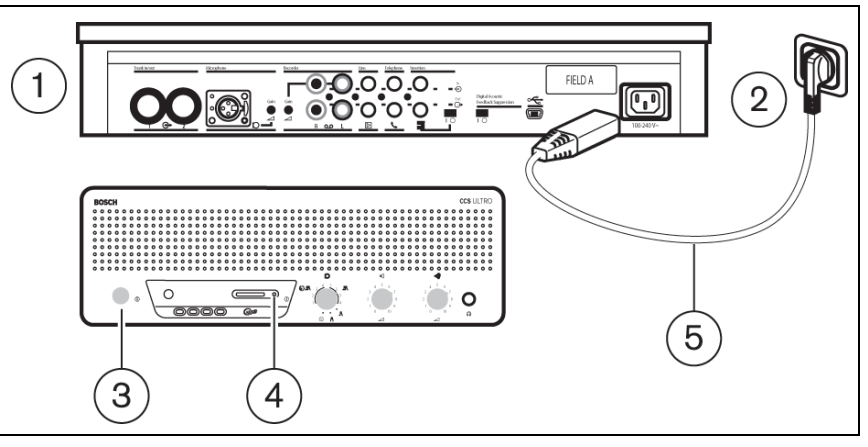

#### Afbeelding 5.10

#### WAARSCHUWING!

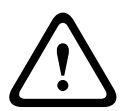

Om veiligheidsredenen en om de gespecificeerde audioprestaties van het systeem te kunnen garanderen, dient de besturingseenheid te zijn geaard via de netvoeding. Open de besturingseenheid en/of deelnemers-/voorzittersposten niet; de posten bevatten geen onderdelen die door de gebruiker moeten worden onderhouden.

Gebruik het meegeleverde netsnoer (5) om de besturingseenheid (1) op een geaard stopcontact (2) aan te sluiten. Druk op de aan/uit-schakelaar (3) om de voeding voor het systeem in te schakelen, waarna het display (4) oplicht (alleen CCS-CURD).

# 5.11 Een USB-kabel aansluiten

Gebruik de optionele USB-kabel om de besturingseenheid (1) op een PC aan te sluiten. Vervolgens kunnen gegevens van de besturingseenheid naar de PC worden gedownload (alleen CCS-CURD). Zie paragraat 7 voor meer informatie.

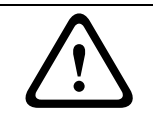

#### LET OP!

Sluit de USB-kabel en de audio-ingang/uitgang niet op dezelfde PC aan. Het systeem zal dan niet werken.

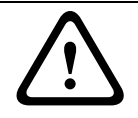

# LET OP!

Verwijder de USB-kabel niet en sluit de besturingseenheid (CU) alleen af conform de procedures voor het verbreken van de verbinding met de PC.

# 6 Bediening

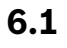

# O verbinding met de deelnemers- en voorzittersposten testen

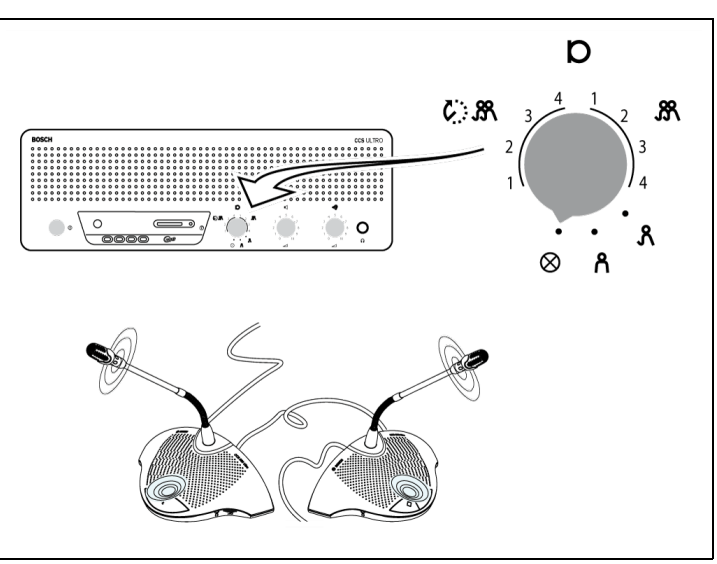

#### Afbeelding 6.1

Zet de modusschakelaar in de teststand. Als de verbindingen operationeel zijn, gaan alle ringvormige indicatielampjes en rode LED's van de deelnemers- en voorzittersposten branden.

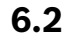

# د De microfoonknop op de voorzitterspost gebruiken (۱۰ ک

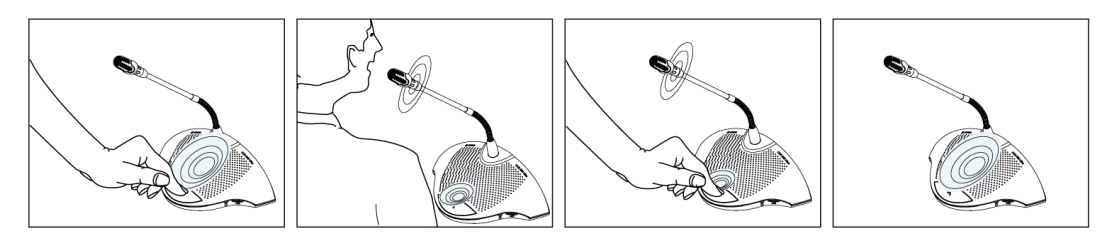

#### Afbeelding 6.2

Afhankelijk van de stand van de schakelaar voor de microfoonmodus op de besturingseenheid, wordt door het indrukken van de microfoonknop op een deelnemerspost de deelnemermicrofoon ingeschakeld. Door nogmaals op de knop te drukken, schakelt u de microfoon uit.

#### 6.3

6.4

# "Possible-To-Speak"

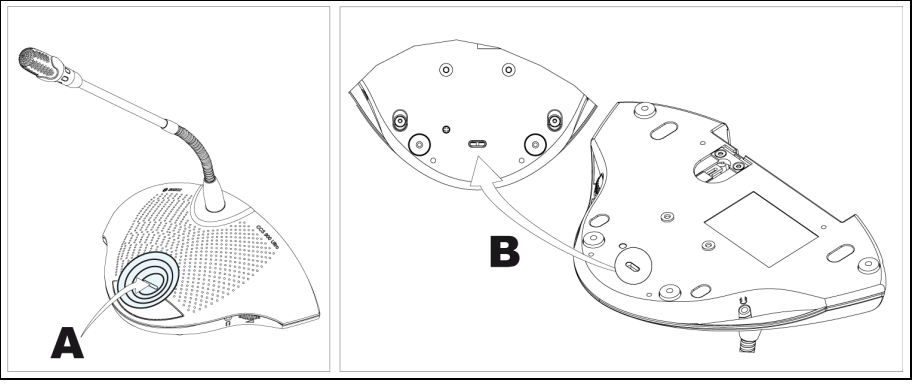

#### Afbeelding 6.3

LED (A) in afbeelding 6.3 geeft "Possible-To-Speak" aan. Wanneer de LED wit brandt, betekent dit dat de microfoon kan worden ingeschakeld. Wanneer de microfoon wordt ingeschakeld, verandert de kleur van de LED naar rood. Als het maximum aantal actieve microfoons in het systeem is bereikt, brandt de LED niet en kan de microfoon niet worden ingeschakeld.

De indicatie "Possible-To-Speak" kan worden uitgeschakeld.

0: indicatie uitgeschakeld.

1: indicatie ingeschakeld (standaardinstelling).

# $\mathcal{L}$ De microfoonknop op de voorzitterspost gebruiken ( $\mathfrak{l} \geq$

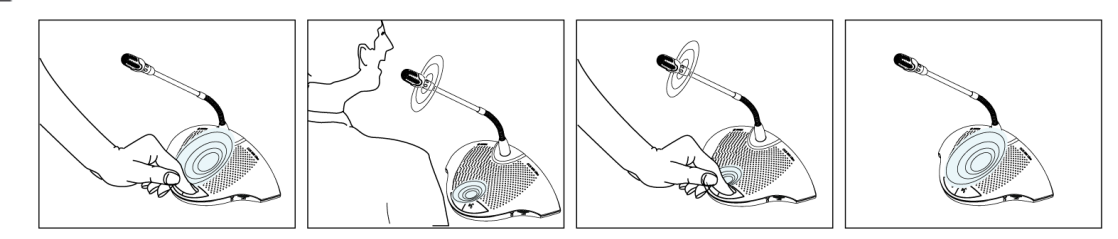

#### Afbeelding 6.4

Als u op de microfoonknop op een voorzitterspost drukt, wordt altijd de voorzittermicrofoon ingeschakeld, onafhankelijk van de geselecteerde microfoonmodus. Voorzittersposten worden niet automatisch uitgeschakeld.

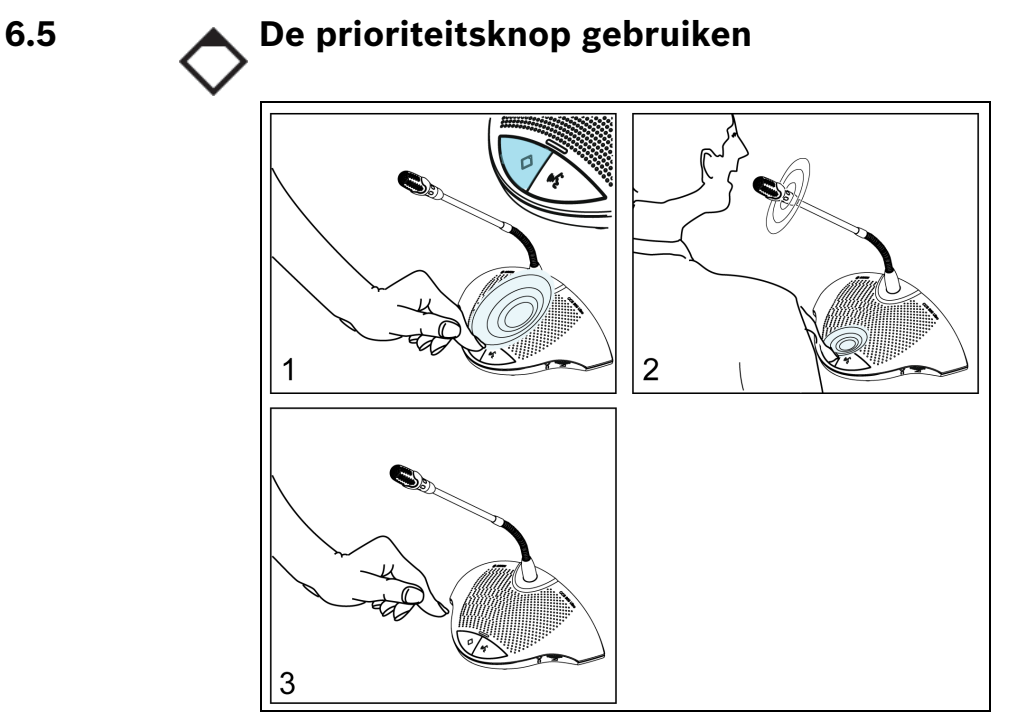

#### Afbeelding 6.5

Als op de prioriteitsknop op de voorzitterspost (afbeelding 6.5 "1") wordt gedrukt, wordt mogelijk een attentiesignaal weergegeven en worden alle actieve deelnemersposten uitgeschakeld terwijl de voorzittermicrofoon (afbeelding 6.5 "2") wordt ingeschakeld. Bij het loslaten van de prioriteitsknop (afbeelding 6.5 "3") blijven de deelnemersposten uitgeschakeld of worden deze opnieuw ingeschakeld (afhankelijk van de instellingen voor de prioriteitsmodus).

#### 6.6

## Instellingen voor de prioriteitsmodus op de voorzitterspost

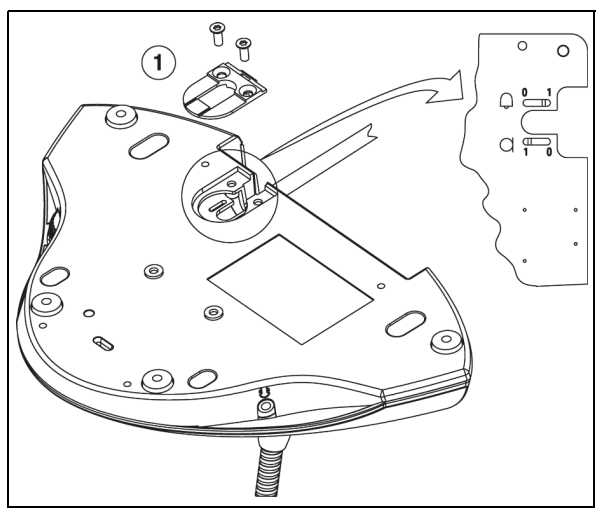

#### Afbeelding 6.6

Verwijder de kabelklem (1) om het attentiesignaal en de microfoonschakelaars in de vereiste stand voor prioriteit te zetten.

- 0 = : geen geluidssignaal bij indrukken prioriteitsknop
- 1 = : (standaardinstelling) geluidssignaal bij indrukken prioriteitsknop

0 = : deelnemermicrofoons permanent uitgeschakeld bij indrukken prioriteitsknop

1 = : (standaardinstelling) deelnemermicrofoons tijdelijk uitgeschakeld bij indrukken prioriteitsknop

6.7 **oo** Open-modus

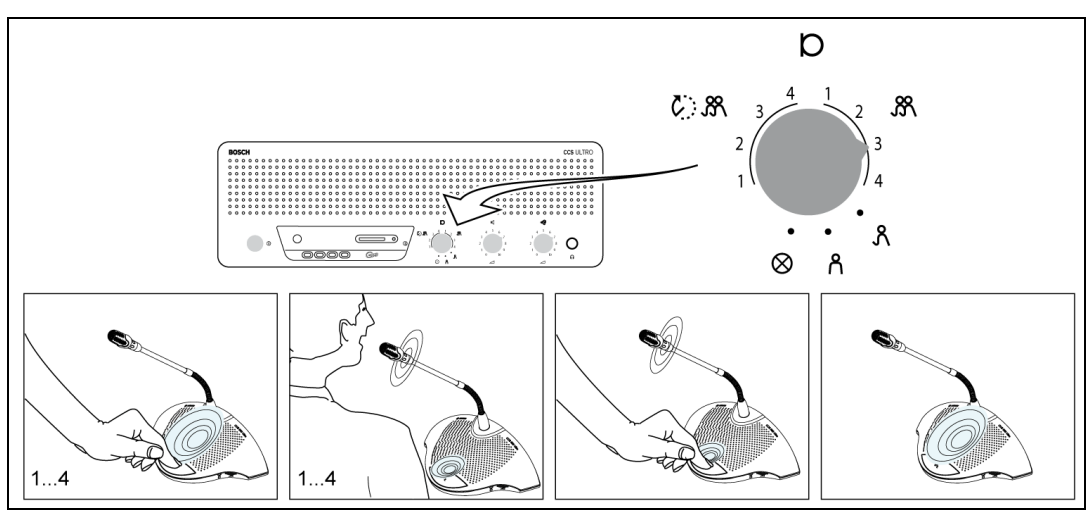

#### Afbeelding 6.7

Selecteer het maximum aantal (1, 2, 3 of 4) deelnemermicrofoons dat tegelijkertijd kan worden ingeschakeld.

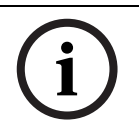

#### AANWIJZING!

Voorzitters kunnen hun microfoons altijd in- en uitschakelen en zijn niet inbegrepen in het maximumaantal.

6.8

# C Open-modus met automatische uitschakeling

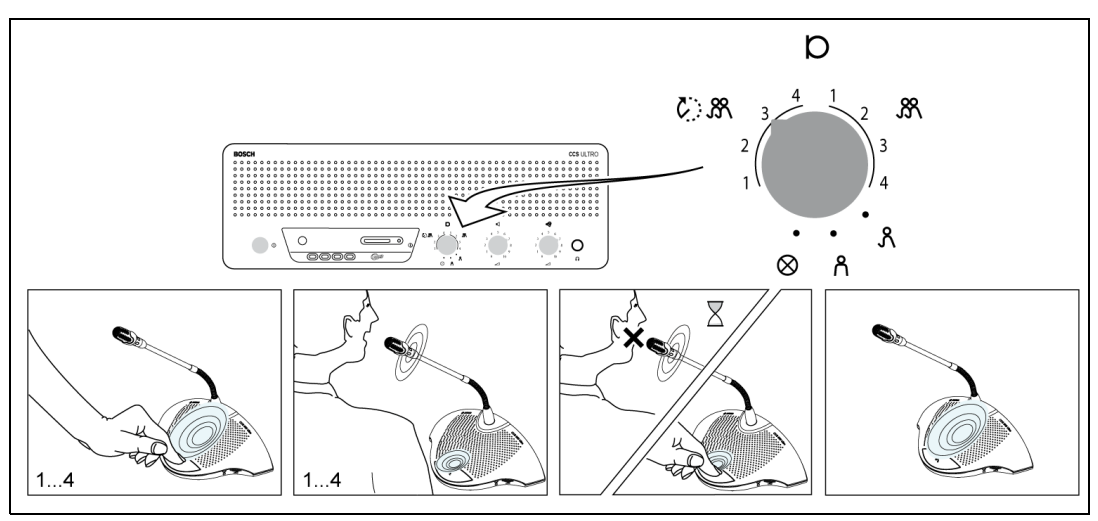

#### Afbeelding 6.8

Selecteer het maximum aantal (1, 2, 3 of 4) deelnemermicrofoons dat tegelijkertijd door de deelnemers kan worden ingeschakeld. Als de spreker circa 30 seconden zwijgt, wordt de actieve microfoon automatisch uitgeschakeld.

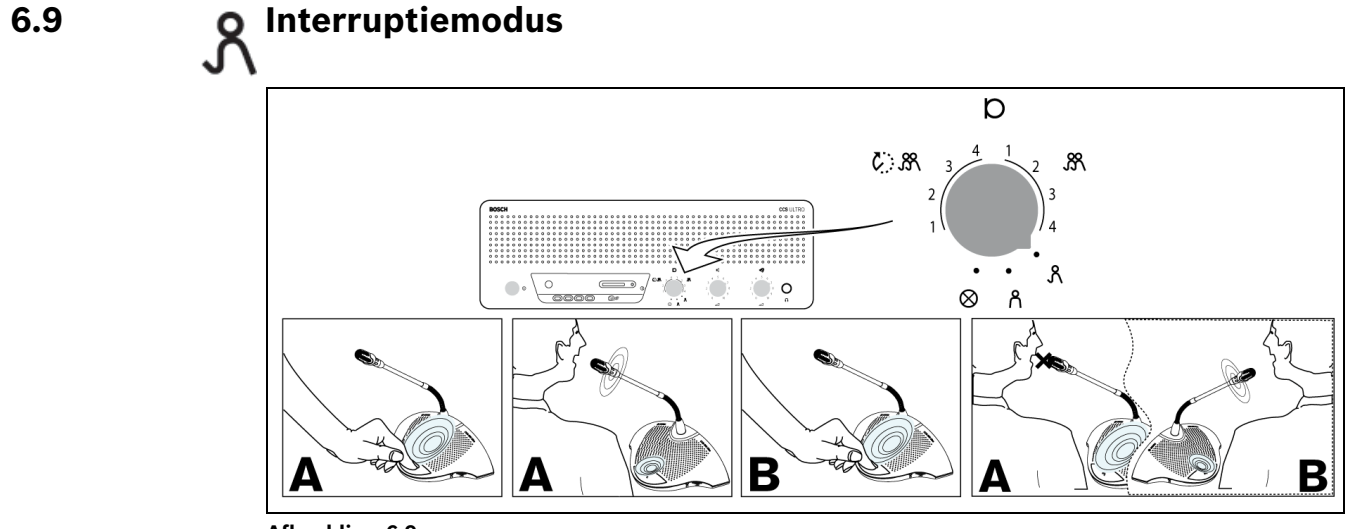

#### Afbeelding 6.9

Telkens wanneer een deelnemer op de microfoonknop op een deelnemerspost drukt, wordt de deelnemerspost die op dat moment actief is "overstemd". Zo wordt bewerkstelligd dat op elk moment slechts één deelnemermicrofoon actief is. De voorzittermicrofoons kunnen te allen tijde worden ingeschakeld.

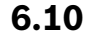

# Alleen voorzitter-modus

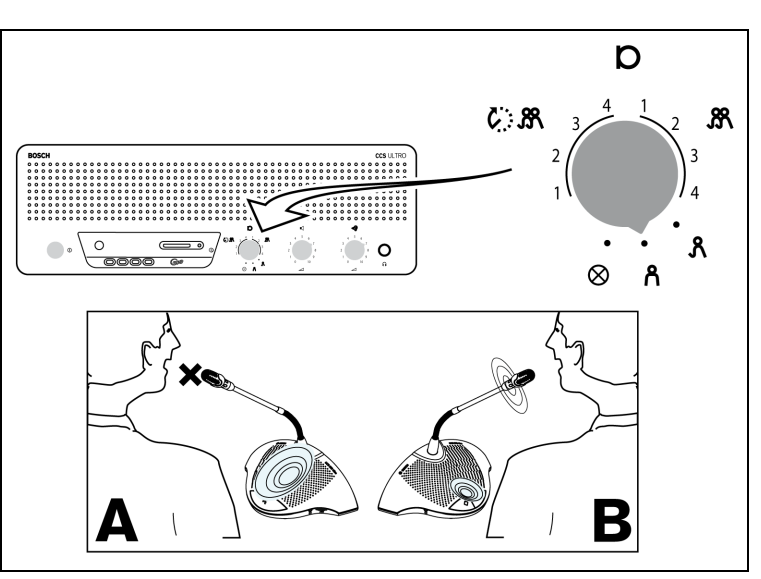

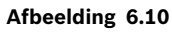

Alleen de voorzittersposten (B) kunnen worden ingeschakeld. Deelnemers (A) kunnen hun microfoons niet inschakelen.

# 6.11 **Volumeregeling van de deelnemers- en voorzittersposten**

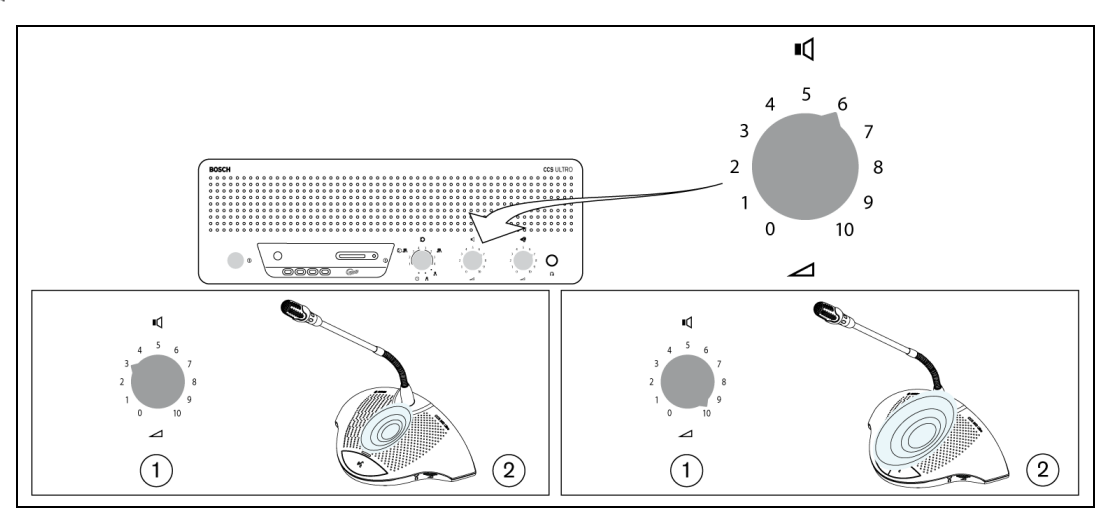

#### Afbeelding 6.11

Draai aan volumeregeling (1) om het volume van de luidsprekers van de deelnemers- en voorzittersposten (2) in te stellen. Stel het maximumvolume in zonder dat feedback optreedt. Draai de volumeregeling helemaal naar links als u alle luidsprekers wilt dempen.

# 6.12 Volumeregeling van de deelnemers- en voorzittersposten

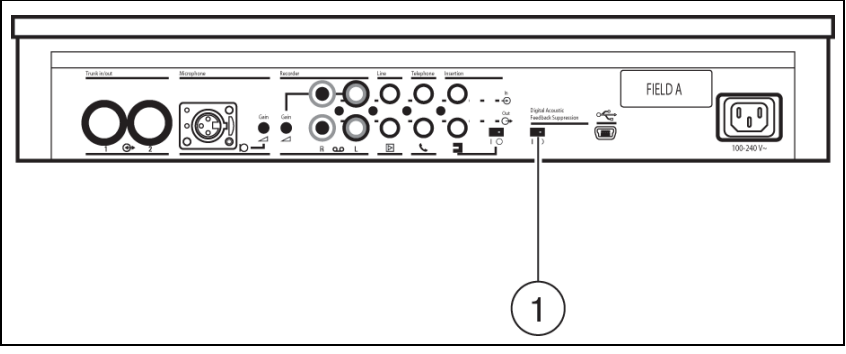

#### Afbeelding 6.12

Zet de DAFS-schakelaar (Digital Acoustic Feedback Suppressor) (1) op '0' en stel het volume van de luidsprekers in op het maximumniveau zonder dat feedback optreedt. Schakel de Digital Acoustic Feedback Suppression in door schakelaar (1) op '1' te zetten. Stel daarna het gewenste luidsprekervolume in. Verhoging van het volume met meer dan twee of drie stappen wordt niet aanbevolen.

#### AANWIJZING!

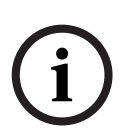

Met het gebruik van Digital Acoustic Feedback Suppression kan het volume van de luidsprekers significant vergroot worden voordat akoestische feedback (rondzingen) optreedt. Het maximaal bereikbare volumeniveau hangt af van de akoestiek van de omgeving en de plaatsing van de units. Extra hoge volumeniveaus kunnen artefacten (wervelingen) veroorzaken. In het algemeen is de bereikte toename van het volume 4 tot 6 dB. De Digital Acoustic Feedback Suppression is geoptimaliseerd voor spraak.

# 6.13 **Volumeregeling voor meeluisteren**

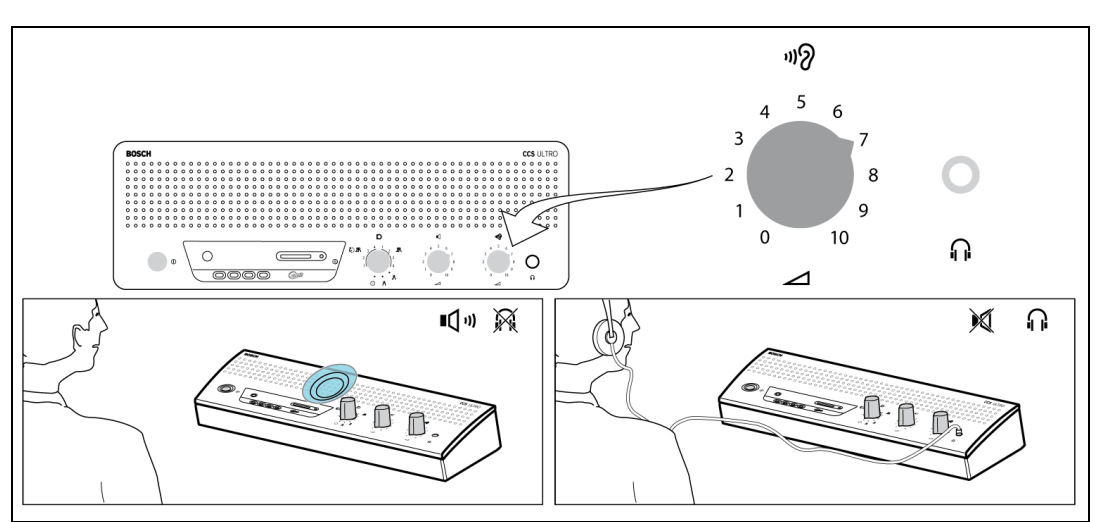

#### Afbeelding 6.13

Gebruik de ingebouwde luidspreker of een hoofdtelefoon om met de discussie mee te luisteren. Stel het volume in met behulp van de volumeregeling voor meeluisteren. Het maximumniveau wordt bepaald door de instelling van de volumeregeling voor deelnemers- en voorzittersposten.

# 6.14 <u>Een hoofdtelefoon gebruiken</u>

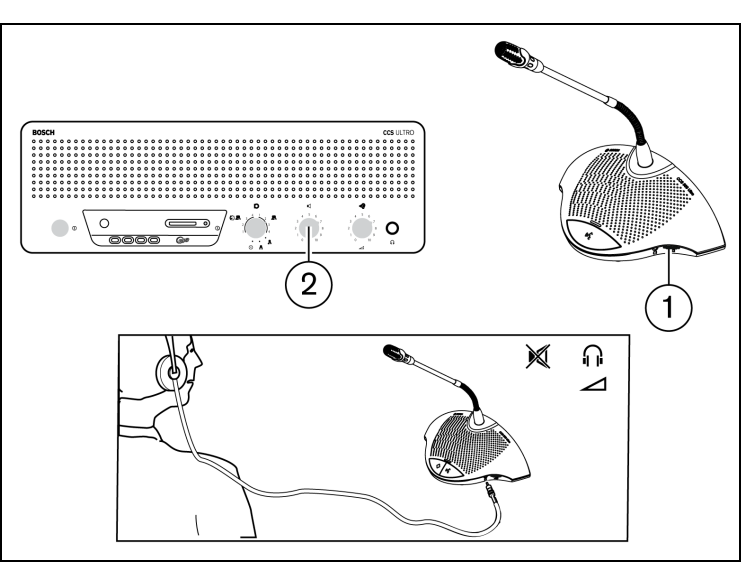

#### Afbeelding 6.14

Gebruik de volumedraaiknop (1) om het volume in te stellen van de hoofdtelefoons die links of rechts op de posten zijn aangesloten. Bij het aansluiten van een hoofdtelefoon wordt de luidspreker uitgeschakeld. Het maximumniveau is afhankelijk van de instelling van volumeregeling (2) op de CU.

# 7 Ingebouwde MP3-recorder (alleen CCS-CURD)

# 7.1 Inleiding

#### AANWIJZING!

Sluit de besturingseenheid (CU) minimaal één keer per 6 maanden gedurende 24 uur op het elektriciteitsnet aan zodat de back-upbatterij van de MP3-recorder opgeladen blijft.

Met de ingebouwde MP3-recorder kunnen gebruikers:

- een discussie opnemen
- een discussie beluisteren voordat ze deze naar de vloer afspelen
- een discussie afspelen voor deelnemers

De gebruiker kan het opnemen starten en stoppen. De instellingen van de MP3-recorder kunnen zo worden gewijzigd dat opnemen alleen plaatsvindt wanneer een van de microfoons actief is (zie paragraaf 7.3 voor meer informatie). De MP3-recorder neemt audio van externe apparatuur op, mits deze is aangesloten.

Wanneer opnemen is ingeschakeld, wordt door de MP3-recorder automatisch een MP3bestand gemaakt; de bestandsnaam wordt gevormd door de huidige datum en het huidige tijdstip. Opnamen duren maximaal 60 minuten. Na 60 minuten wordt het bestand automatisch gesloten en wordt een nieuw bestand gemaakt. Dit proces wordt herhaald zolang het opnemen actief is of tot de SD-kaart vol is.

Opgenomen spraak wordt opgeslagen op een SD-kaart die in de bovenkant van de unit wordt gestoken (zie de onderstaande figuur) of intern opgeslagen. Na de opname kan de SD-kaart worden verwijderd, maar de opgenomen spraak kan ook naar een PC worden gedownload door een USB-kabel aan de achterzijde van de CCS-besturingseenheid aan te sluiten.

De MP3-recorder biedt de mogelijkheid om de SD-kaart tijdens een conversatie zonder verlies van discussie-/geluidsgegevens te verwisselen (zie paragraaf 7.4.3 voor volledige uitleg over deze functie).

Wanneer een discussie is opgenomen, kan de gebruiker kiezen om het bestand vooraf te beluisteren of om het bestand af te spelen (zie paragraaf 7.5 voor meer informatie).

# 7.2 Overzicht

#### 7.2.1 Gebruikersdisplay

Het gebruikersdisplay bevat vijf "zachte" knoppen voor bediening van de MP3-recorder (zie onderstaande afbeelding).

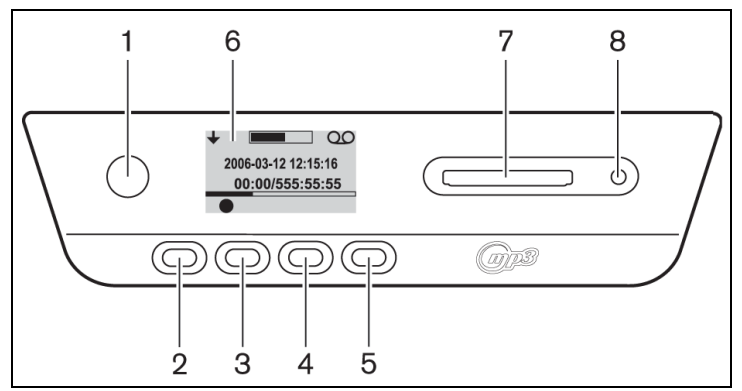

Afbeelding 7.1 Overzicht van gebruikersdisplay en knoppen

- 1. Zachte knop 1
- 2. Zachte knop 2
- 3. Zachte knop 3
- 4. Zachte knop 4
- 5. Zachte knop 5
- 6. Gebruikersdisplay: hierop worden gebruikersgegevens en pictogrammen weergegeven (zie paragraaf 7.2.3).
- 7. Sleuf voor SD-kaart: sleuf voor het plaatsen van de SD-kaart.
- 8. LED voor SD-kaart: LED brandt tijdens het opnemen.

#### 7.2.2 Bedieningsfuncties

Zie afbeelding 7.1.

Kies de bedieningsmodus met knop (1). Er verschijnt een pictogram in de rechterbovenhoek van het display om aan te geven welke modus is geselecteerd. De volgende modi zijn beschikbaar (zie onderstaande tabel).

Tabel 7.1 Pictogrammen van geselecteerde modi

| Pictogra<br>m | Geselecteerde<br>modus |  |
|---------------|------------------------|--|
| 00            | Opnemen                |  |
| $\bigcirc$    | Vooraf                 |  |
|               | beluisteren            |  |
| Ъ             | Afspelen               |  |
| $\gamma^{L}$  | Installatie            |  |

#### 7.2.3 Opstartscherm

Na het inschakelen verschijnt kort het opstartscherm met de naam van de recorder en het versienummer van de software.

De software geeft vervolgens automatisch het opnamescherm weer (zie onderstaande figuur).

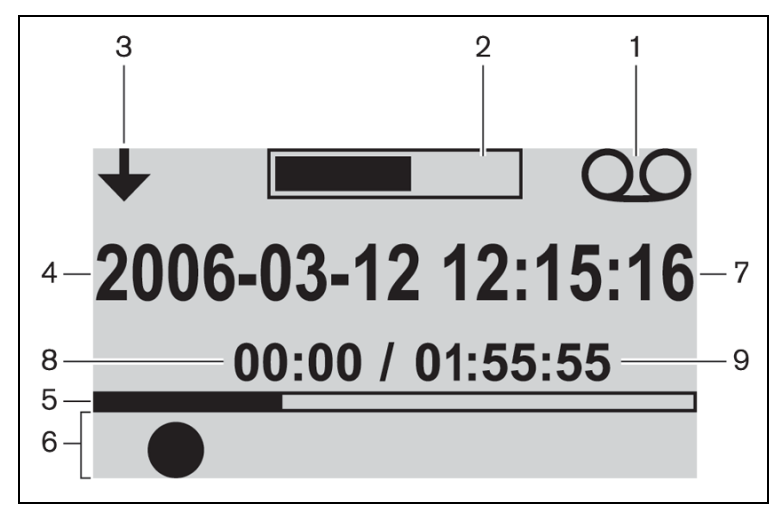

Afbeelding 7.2 Overzicht van opnamescherm (na opstarten)

- 1. Pictogram van geselecteerde modus: geeft aan welke modus is geselecteerd
- 2. VU-meter: toont het geluidsniveau tijdens het opnemen, vooraf beluisteren en afspelen.
- 3. Pictogram voor modus wijzigen: toont de gebruiker als een andere modus kan worden geselecteerd.
- 4. Datum: toont de datum in de notatie jaar, maand, dag.
- 5. Voortgangs- en scheidingslijn: toont de hoeveelheid gebruikt/vrij geheugen tijdens het opnemen. Toont in de modus voor vooraf beluisteren en afspelen hoeveel van het bestand is afgespeeld.
- 6. Pictogrammen: de ruimte onder de voortgangs- en scheidingslijn is voor pictogrammen gereserveerd. Tijdens het opnemen, vooraf beluisteren en afspelen worden diverse pictogrammen gebruikt. De pictogrammen variëren al naar gelang de geselecteerde modus (zie paragraaf 7.3 tot 7.5 voor meer informatie).
- 7. Tijd: toont de tijd in uren, minuten en seconden.
- 8. Tijdteller: toont de tijd die is verstreken tijdens het opnemen, vooraf beluisteren en afspelen.
- 9. Totale tijd: toont in de opnamemodus de resterende tijd in uren, minuten en seconden. De timer telt af tijdens het opnemen; in de modus voor vooraf beluisteren en afspelen toont de teller de totale tijd van de geselecteerde opgenomen sessie. Opmerking: de totale tijd wordt constant weergegeven.

## 7.3 De MP3-recorder instellen

Gebruik deze modus voor het instellen van de MP3-recorder. De volgende opties zijn beschikbaar (zie de volgende tabel voor een overzicht van de instelpictogrammen):

- Bestanden verwijderen
- Datum instellen
- Tijd instellen
- Bitsnelheid selecteren
- De opname op constant instellen
- Opties voor het opnemen instellen

# 7.3.1 Overzicht van de pictogrammen voor instellen

 Tabel 7.2
 Overzicht van de pictogrammen voor navigatie in de instelschermen

| Pictogr               | Naam van pictogram                                         | Functie van pictogram                                                                                                    |
|-----------------------|------------------------------------------------------------|----------------------------------------------------------------------------------------------------|
| am                    |                                                            |                                                                                                    |
| +                     | Volgende (verschijnt<br>linksonder in het<br>instelscherm) | Ga naar het volgende instelscherm. Dit pictogram<br>verschijnt ook linksboven in het instelscherm om aan te<br>geven dat de andere modi op ieder moment kunnen<br>worden geselecteerd door op de knop voor modus<br>wijzigen (1) te drukken. |
| +                     | Selecteren                                                 | Selecteert de volgende te wijzigen waarde.                                                                                                    |
|                       | Omlaag                                                     | Verlaagt de waarde of selecteert een andere waarde of bestand.                                                                                                    |
|                       | Omhoog                                                     | Verhoogt de waarde of selecteert een andere waarde of bestand.                                                                                                    |
| 31                    | Datum                                                      | Geeft aan dat het datuminstelscherm is geselecteerd.                                                                                                    |
| ()                    | Tijd                                                       | Geeft aan dat het tijdinstelscherm is geselecteerd.                                                                                                    |
|                       | Bitsnelheid                                                | Geeft aan dat het bitsnelheidinstelscherm is geselecteerd.                                                                                                    |
| ·}11) QQ              | Microfoonopname                                            | Er wordt alleen opgenomen als een of meer<br>deelnemermicrofoons een signaal oppikken of als er een<br>signaal op een externe ingang aanwezig is.                                                                                            |
| :}<br>2000            | Continue opname                                            | De eenheid neemt onafgebroken op.                                                                                                    |
| $\checkmark$          | Verwijderen<br>bevestigen                                  | Bevestigt het te verwijderen bestand.                                                                                                    |
| Í                     | Bestand verwijderen                                        | Verwijdert het geselecteerde bestand definitief.                                                                                                    |
| X                     | Verwijderen<br>annuleren                                   | Annuleert het commando voor bestand verwijderen.                                                                                                    |
| .}<br>}1)) → <b>□</b> | Opnemen op kaart                                           | Stelt de opname zodanig in, dat de bestanden op de SD-<br>kaart worden opgeslagen. Tijdens het verwisselen van de<br>kaart worden de gegevens nog steeds in het interne<br>geheugen opgeslagen, zoals beschreven in paragraaf 7.4.3.         |
| ;},)→▼                | Opnemen in<br>geheugen                                     | Stelt de opname zo in dat de bestanden in het interne<br>geheugen worden opgeslagen.                                                                                                    |
| $\mathbf{X}$          | Zandloper                                                  | De SD-kaart wordt geïnitialiseerd.                                                                                                    |
|                       | Status van de SD-<br>kaart                                 | Kaart knippert langzaam (2 Hz): kaart wordt<br>geïnitialiseerd. Kaart knippert snel (5 Hz): kaart is vol,<br>beveiligd tegen schrijven of incompatibel.                                                                                      |

#### 7.3.2 Bestanden verwijderen

Gebruik deze optie om bestanden te verwijderen.

- 1. Druk op de omhoog- of omlaagknop om het te verwijderen bestand te selecteren. De bestandsnaam verandert op de display als de knop wordt ingedrukt.
- 2. Druk op de knop Bestand verwijderen om het geselecteerde bestand te verwijderen.
- 3. Druk op de knop Verwijderen bevestigen om de verwijdering van het bestand dat u blijvend wilt verwijderen te bevestigen of druk op Verwijderen annuleren om de verwijderopdracht van het geselecteerde bestand te annuleren.
- 4. Druk op de selectieknop om de volgende te wijzigen waarde te selecteren (zie de volgende paragraaf).

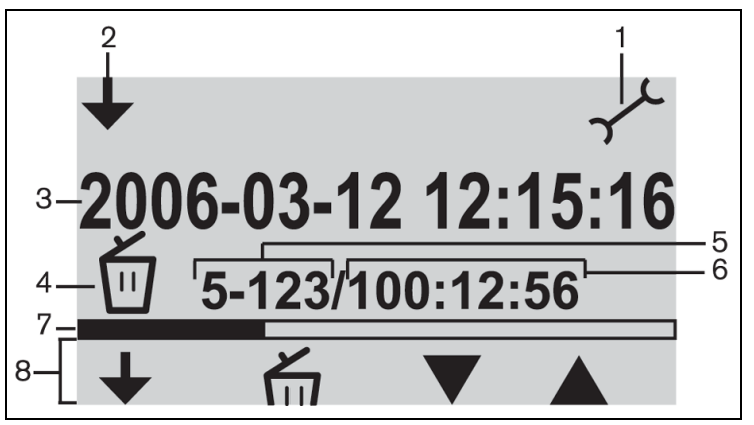

Afbeelding 7.3 Scherm voor verwijderen

- 1. Pictogram van geselecteerde modus: de instelmodus is geselecteerd.
- 2. Pictogram voor modus wijzigen: toont de gebruiker als een andere modus kan worden geselecteerd.
- 3. Bestandsnaam: toont de naam van het geselecteerde audiobestand (de standaardnaam wordt gevormd door de datum en het tijdstip van de opname).
- 4. Instelitem: toont het geselecteerde instelitem.
- 5. Bestandsteller: toont het nummer van het geselecteerde bestand en het totale aantal bestanden.
- 6. Tijdteller: toont de verstreken tijd van alle opnamen op de schijf.
- 7. Ruimtegebruik en scheidingslijn: toont de gebruikte capaciteit van alle bestanden en de vrije ruimte op de SD-kaar of in het interne geheugen.
- 8. Knoppictogrammen: zie tabel 7.2.

# (i)

Dit betreft de bestandsteller in afbeelding 7.3. Als het totale aantal bestanden groter is dan 99, wordt het laatste cijfer of worden de laatste twee cijfers wellicht niet weergegeven. Voorbeeld: als bestand 86 van in totaal 120 bestanden is geselecteerd, wordt dit weergegeven als 86-12.

#### AANWIJZING!

AANWIJZING!

Na het verwijderen van een bestand keert de software terug naar het scherm voor bestand verwijderen.

#### 7.3.3

#### De datum en de tijd instellen

#### AANWIJZING!

Volg om de instellingen in de instelmodus te wijzigen de geprogrammeerde procedure (er is geen terug-knop). U kunt de instelmodus op elk moment afsluiten door op de knop voor modus wijzigen te drukken (knop 1 links op het display).

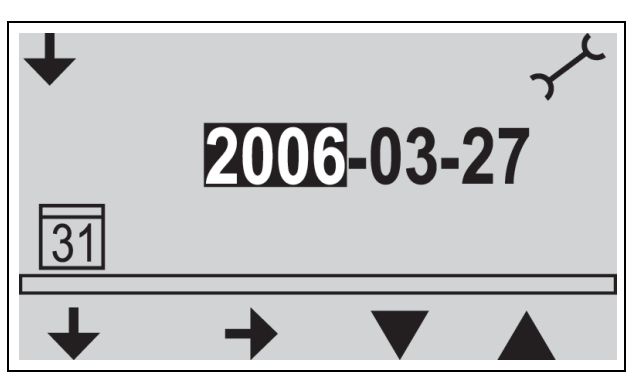

Afbeelding 7.4 Instelscherm voor datum

Controleer voordat u de MP3-recorder gebruikt of de datum en tijd correct zijn ingesteld. Pas indien nodig de datum en tijd als volgt aan: zie afbeelding 7.1

- 1. Kies de knop voor modus wijzigen (1) om de instelmodus te selecteren. Nu moet het instelpictogram in de rechter bovenhoek van de display verschijnen (zie de onderstaande figuur).
- 2. Druk op de knop Selecteren (2) om de datuminstellingen te wijzigen.
- 3. Druk op de knop Omhoog of Omlaag (4 of 5) om de waarde (jaarnummer) te wijzigen en druk vervolgens op de knop Volgende (3) om de volgende te wijzigen waarde te selecteren.
- 4. Stel de datum (jaar, maand en dag) in zoals beschreven in de vorige stap en druk vervolgens op de knop Selecteren (2) om naar het tijdinstelscherm te gaan.
- 5. Stel de tijd (uren, minuten en seconden) in met dezelfde methode als beschreven in stap 3 en druk vervolgens op de knop Selecteren om naar het instelscherm voor bitsnelheid te gaan (zie volgende paragraaf).

#### 7.3.4 De bitsnelheid selecteren

- 1. Druk op de omhoog- of omlaagknop om de waarde (bitsnelheid) te wijzigen. De volgende bitsnelheden zijn beschikbaar:
  - 64 kbps
  - 96 kbps
  - 128 kbps
  - 192 kbps
  - 256 kbps
- 2. Druk op de selectieknop om de volgende te wijzigen waarde te selecteren (zie de volgende paragraaf).

| 7.3.5          | Continue opname                                                                                                    |  |  |
|----------------|----------------------------------------------------------------------------------------------------|--|--|
|                | AANWIJZING!                                                                                                    |  |  |
|                | Als meer dan 50 deelnemersposten (met behulp van extra besturingsposten) zijn aangesloten,                                                       |  |  |
| $(\mathbf{i})$ | werkt de optie "opnemen als een of meer microfoons actief zijn" wellicht niet correct (zie ook                                                   |  |  |
|                | paragraaf 5.2).                                                                                                    |  |  |
|                | Bovendien kan het ruisniveau van externe ingangen het correct functioneren van de optie                                                          |  |  |
|                | "opnemen als een of meer microfoons actief zijn" beïnvloeden.                                                                                    |  |  |
|                | 1. Druk op de omlaagknop om te schakelen tussen constant opnemen of opnemen als één                                                              |  |  |
|                | 2 Druk on de selectieknon om de volgende te wijzigen waarde te selecteren (zie de                                                                |  |  |
|                | volgende paragraaf).                                                                                                    |  |  |
| 7.3.6          | Interne/externe opnameopties instellen                                                                                                    |  |  |
|                | Zie afbeelding 7.1                                                                                                    |  |  |
|                | <ol> <li>Druk op de knop Omlaag om te schakelen tussen opnemen op de SD-kaart en opnemen<br/>in het interne geheugen (zie tabel 7.2).</li> </ol> |  |  |

2. Druk op de knop voor modus wijzigen (1) om de instelmodus af te sluiten.

# 7.4 Opnemen

Gebruik de opnamemodus om de discussie op te nemen. Controleer voordat u de opname gaat maken of de SD-kaart in de sleuf rechts van de display is geplaatst of dat de besturingseenheid op intern opnemen is ingesteld.

#### 7.4.1 Overzicht van pictogrammen voor opnemen

De volgende pictogrammen worden tijdens het opnemen weergegeven/gebruikt.

 Tabel 7.3
 Overzicht van pictogrammen voor opnemen

| Pictogr     | Naam van                        | Functie van pictogram                                                                                                    |
|-------------|---------------------------------|----------------------------------------------------------------------------------------------------|
| am          | pictogram                       |                                                                                                    |
| $\cap \cap$ | Opnemen                         | Toont de gebruiker dat de Opnamemodus is geselecteerd.                                                                                                    |
|             | geselecteerd                    |                                                                                                    |
|             | Opnemen                         | Start een opname.                                                                                                    |
|             | Pauze                           | Onderbreekt tijdelijk de opname. Als een opname tijdelijk is<br>onderbroken, verschijnt het opnamepictogram en gaat het                                                                                                    |
|             |                                 | te hervatten.                                                                                                    |
|             | Stoppen                         | Stopt de opname                                                                                                    |
|             | Nieuw bestand                   | Maakt een nieuw bestand aan tijdens het opnemen (de<br>opname loopt door, maar de gegevens worden onder een<br>nieuwe bestandsnaam opgeslagen. De tijdteller op de<br>display wordt ook weer op nul gezet).                                                                                                    |
|             | Kaart verwisselen               | Hiermee kan de gebruiker de SD-kaart tijdens een opname<br>verwisselen (zie paragraaf 7.4.3).                                                                                                    |
| ᠿ≁∎         | Timer voor kaart<br>verwisselen | Toont de gebruiker grafisch hoeveel seconden resteren voordat een nieuwe kaart moet worden geplaatst.                                                                                                    |
|             | Zandloper                       | Het pictogram knippert bij 2 Hz tijdens initialisatie van de<br>kaart. Tijdens de initialisatie zijn alle bedieningsknoppen<br>uitgeschakeld.                                                                                                    |
|             | Status van de SD-<br>kaart      | Kaart knippert langzaam (2 Hz): kaart ontbreekt. Kaart<br>knippert snel (5 Hz): kaart is vol, beveiligd tegen schrijven of<br>incompatibel. Opmerking: dit pictogram verschijnt niet<br>tijdens het verwisselen van de kaart of als de optie voor het<br>interne geheugen in de instelmodus is geselecteerd. Als<br>tijdens het verwisselen van de kaart niet binnen één minuut<br>nadat de knop voor kaart verwisselen is ingedrukt een kaart<br>wordt geplaatst, verschijnt dit pictogram. |

# 7.4.2Een opname maken

Zie afbeelding 7.1.

Maak als volgt een opname:

1. Druk op de knop voor modus wijzigen om de opnamemodus te selecteren. Na selectie verschijnt het opnamepictogram in de rechter bovenhoek van de display.

### AANWIJZING!

Direct na het opstarten wordt de opnamemodus automatisch geselecteerd.

- 2. Druk op de opnameknop (2) om de opname te starten. De blauwe LED naast de SDkaarthouder gaat branden en de tijdteller start.
- 3. Tijdens het opnemen kunt u:
  - de pauzeknop (2) indrukken om de opname tijdelijk te onderbreken.
  - op de stopknop (3) drukken om de opname te stoppen en de opnamesessie af te sluiten.
  - op de knop voor nieuw bestand (4) drukken om een nieuw bestand aan te maken.
  - de SD-kaart verwisselen door op de knop voor kaart verwisselen (5) op het display te drukken (zie paragraaf 7.4.3).

# i

7.4.3

#### De SD-kaarten tijdens het opnemen verwisselen

De opnamemogelijkheid ondersteunt maximaal 999 opnamebestanden.

De SD-kaart kan op ieder moment tijdens het opnemen worden verwisseld, maar de nieuwe kaart moet binnen één minuut nadat de knop voor kaart verwisselen (5) is ingedrukt worden geplaatst. Hierdoor kan de discussie zelfs als de SD-kaart vol is doorgaan. Als de nieuwe kaart niet binnen 1 minuut wordt geplaatst, verschijnt het pictogram voor ontbrekende kaart en stopt de opname. De laatste minuut van de opgenomen discussie gaat ook verloren. Wanneer 5 minuten opnametijd op de kaart over zijn, klinken drie korte pieptonen uit de monitorluidspreker. Dit is om de bediener te waarschuwen dat de kaart moet worden verwisseld. Als de kaart niet binnen 5 minuten wordt verwisseld, klinkt bij 0 minuten een lange piep door de luidspreker van de monitor en wordt de functie voor kaart verwisselen automatisch gestart.

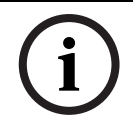

#### AANWIJZING!

AANWIJZING!

Als een hoofdtelefoon op de besturingseenheid is aangesloten, zijn de pieptonen alleen via de hoofdtelefoon te horen en knippert de blauwe LED snel (5 Hz).

Zie afbeelding 7.1.

Verwissel de kaart als volgt:

- 1. Verwijder de huidige kaart.
  - Als de kaart is verwijderd gaat de recorder door met opnemen in de interne buffer van de recorder.
- 2. Plaats de nieuwe kaart binnen één minuut na het indrukken van de knop voor kaart verwisselen (5).
  - Wanneer de nieuwe kaart wordt geplaatst, wordt automatisch een nieuw bestand gemaakt met de huidige datum en het huidige tijdstip als bestandsnaam. Dit bestand bevat de voorgaande 90 seconden van de discussie (60 seconden van de interne buffer en de laatste 30 seconden van de discussie van de vorige kaart). Deze

mogelijkheid maakt ook transcriptie met uitgeschakeld systeem mogelijk voor het einde van de vergadering.

# 7.5 Vooraf beluisteren en afspelen

#### Zie afbeelding 7.1.

Vooraf beluisteren en afspelen zijn bijna hetzelfde. Het verschil tussen deze twee modi wordt onderstaand beschreven:

#### Vooraf beluisteren

Gebruik de modus voor vooraf beluisteren om de discussie te beluisteren voordat u deze naar de vloer afspeelt. Het geluidssignaal is aanwezig bij de monitor van de luidspreker of de hoofdtelefoon, indien aangesloten.

#### Afspelen

Gebruik de afspeelmodus om de discussie voor de deelnemers af te spelen. Het geluidssignaal is aanwezig op de monitorluidspreker of de hoofdtelefoons, indien deze zijn aangesloten, en de deelnemersluidsprekers.

#### 7.5.1 Overzicht van pictogrammen voor vooraf beluisteren/afspelen

De volgende pictogrammen worden tijdens het vooraf beluisteren en afspelen weergegeven/ gebruikt.

| Pictogr<br>am | Naam van<br>pictogram | Functie van pictogram                                                                                                    |
|---------------|-----------------------|----------------------------------------------------------------------------------------------------|
|               | Vooraf<br>beluisteren | Als vooraf beluisteren wordt geselecteerd, verschijnt dit pictogram<br>in de rechter bovenhoek van de display.                                                                                                    |
| 日             | Afspelen              | Als afspelen wordt geselecteerd, verschijnt dit pictogram in de rechter bovenhoek van de display.                                                                                                    |
|               | Starten               | Start het vooraf beluisteren of afspelen, afhankelijk van de<br>geselecteerde modus. Het eerste bestand van de lijst wordt<br>afgespeeld. Zodra dit bestand is afgespeeld, start het volgende<br>geldige bestand.                                                                                           |
|               | Pauze                 | Onderbreekt tijdelijk het vooraf beluisteren of afspelen, afhankelijk<br>van de geselecteerde modus. Wanneer het vooraf beluisteren of het<br>afspelen tijdelijk is onderbroken, verschijnt het pictogram voor<br>starten en begint dit te knipperen. Klik op de startknop om de sessie<br>voort te zetten. |
|               | Stoppen               | Stopt het vooraf beluisteren of afspelen, afhankelijk van de<br>geselecteerde modus.                                                                                                    |
|               | Vorige                | Hiermee gaat u naar het vorige bestand (zie ook de informatie over<br>snel terugspoelen). Het pictogram wordt alleen weergegeven als een<br>geldig bestand beschikbaar is. Opmerking: hiermee springt u naar<br>het laatste bestand in de lijst zodra het begin van de lijst is bereikt.                    |
|               | Volgende              | Springt naar het volgende bestand (ook snel doorspoelen). Het<br>pictogram verschijnt alleen als een geldig bestand beschikbaar is.<br>Opmerking: hiermee springt u naar het eerste bestand in de lijst<br>zodra het einde van de lijst is bereikt.                                                         |

 Tabel 7.4
 Overzicht van pictogrammen voor vooraf beluisteren en afspelen

| Pictogr | Naam van                 | Functie van pictogram                                                                                                    |  |
|---------|--------------------------|----------------------------------------------------------------------------------------------------|--|
| am      | pictogram                |                                                                                                    |  |
|         | Snel<br>terugspoele<br>n | Spoelt snel terug naar het begin van het bestand (10x de normale<br>snelheid). Het pictogram verschijnt als de knop vorige wordt<br>ingedrukt en 2 seconden of langer ingedrukt wordt gehouden.      |  |
|         | Snel vooruit             | Spoelt snel vooruit naar het einde van het bestand (10 x de normale<br>snelheid). Het pictogram verschijnt als de knop volgende wordt<br>ingedrukt en 2 seconden of langer ingedrukt wordt gehouden. |  |

Tabel 7.4 Overzicht van pictogrammen voor vooraf beluisteren en afspelen

#### 7.5.2 Bestanden vooraf beluisteren en afspelen

Zie afbeelding 7.1

Voor het vooraf beluisteren en afspelen van bestanden:

- 1. Druk op de knop voor modus wijzigen (1) om de gewenste modus te selecteren. Het pictogram voor vooraf beluisteren of afspelen wordt in de rechterbovenhoek van het display weergegeven; welk pictogram wordt weergegeven, hangt af van de geselecteerde modus.
- 2. Druk op de knop Start (2) om bestanden vooraf te beluisteren of af te spelen. Het MP3label verschijnt op de display. Als er geen MP3-label is, wordt in plaats hiervan de bestandsnaam getoond.
- 3. Tijdens het vooraf beluisteren of afspelen kunt u:
  - schakelen tussen vooraf beluisteren en afspelen door op de knop voor modus wijzigen (1) te drukken.
  - de pauzeknop indrukken om het afspelen tijdelijk te onderbreken.
  - de stopknop indrukken om het vooraf beluisteren of afspelen te stoppen.
  - naar het vorige bestand springen (indrukken en vasthouden voor snel terugspoelen).
  - naar het volgende bestand springen (indrukken en vasthouden voor snel doorspoelen).

# 8

# Problemen oplossen

| Probleem                   | Mogelijke oorzaak                | Oplossing                        |
|----------------------------|----------------------------------|----------------------------------|
| Tijdelijk geen             | Overbelasting van                | Reduceer de belasting van de     |
| microfoonreactie of geen   | hoofdkabel(s).                   | hoofdkabels door het aantal      |
| geluid of vervormd geluid  |                                  | posten te reduceren en/of door   |
| uit de luidsprekers van de |                                  | de hoofdkabels te verkorten.     |
| post.                      |                                  |                                  |
| Akoestische feedback       | Luidsprekervolume is te hoog.    | Verminder de versterking voor    |
| (rondzingen):              |                                  | de luidsprekers van de           |
|                            |                                  | deelnemers-/voorzittersposten    |
|                            |                                  | via de besturingseenheid.        |
|                            |                                  | Schakel DAFS (Digital Acoustic   |
|                            |                                  | Feedback Suppression) in,        |
|                            |                                  | indien dit beschikbaar is.       |
|                            | De afstand tussen twee posten    | Vergroot de afstand tussen de    |
|                            | is te klein (van microfoon naar  | posten.                          |
|                            | luidspreker van andere posten).  |                                  |
|                            |                                  | Schakel DAFS (Digital Acoustic   |
|                            |                                  | Feedback Suppression) in,        |
|                            |                                  | indien dit beschikbaar is.       |
|                            | Bij gebruik van "open"           | Vergroot de afstand tussen       |
|                            | hoofdtelefoons is de afstand tot | hoofdtelefoon en microfoon of    |
|                            | de microfoon van de posten te    | ontkoppel de hoofdtelefoons als  |
|                            | klein.                           | deze niet in gebruik zijn.       |
|                            |                                  | Schakel DAFS (Digital Acoustic   |
|                            |                                  | Feedback Suppression) in,        |
|                            |                                  | indien dit beschikbaar is.       |
| Een deel van het systeem   | Onderbreking in hoofdkabel(s).   | Controleer de                    |
| werkt niet.                |                                  | hoofdkabelaansluitingen tussen   |
|                            |                                  | de posten en de CU en gebruik    |
|                            |                                  | bovendien de testfunctie van de  |
|                            |                                  | CU.                              |
| Geen geluid uit            | Tussenschakelaar staat in        | Controleer of de                 |
| luidsprekers van           | verkeerde stand.                 | tussenschakelaar op de           |
| deelnemers-/               |                                  | achterzijde van de               |
| voorzittersposten:         |                                  | besturingseenheid in stand "1"   |
|                            |                                  | staat.                           |
|                            | Positie volumeregeling.          | Controleer of de volumeregeling  |
|                            |                                  | voor de luidsprekers van de      |
|                            |                                  | deelnemers-/voorzittersposten    |
|                            |                                  | op de besturingseenheid niet     |
|                            |                                  | helemaal naar links is gedraaid. |
|                            | Microfoon actief of              | Bericht: bij posten met actieve  |
|                            | hoofdtelefoon aangesloten.       | microfoons of aangesloten        |
|                            |                                  | hoofdtelefoon(s) zijn de         |
|                            |                                  | luidsprekers uitgeschakeld.      |

| Probleem                                                            | Mogelijke oorzaak                                                                                                    | Oplossing                                                                                                    |
|---------------------------------------------------------------------|----------------------------------------------------------------------------------------------------|----------------------------------------------------------------------------------------------------|
| Zandloper knippert zeer snel:                                       | De SD-kaart is vol.                                                                                                    | Controleer de SD-kaart en<br>verwijder indien nodig<br>bestanden.                                                                    |
|                                                                     |                                                                                                    | Formatteer de kaart met behulp<br>van een PC. Gebruik FAT of<br>FAT32. Opmerking: NTFS is niet<br>compatibel.                        |
|                                                                     | De SD-kaart is beveiligd tegen<br>schrijven.                                                                                                    | Verwijder de SD-kaart en hef de<br>bescherming tegen beschrijven<br>op.                                                              |
|                                                                     | De SD-kaart is incompatibel.                                                                                                    | Formatteer de SD-kaart met<br>behulp van een PC. Gebruik FAT<br>of FAT32. Opmerking: NTFS is<br>niet compatibel.                     |
|                                                                     |                                                                                                    | Bericht: SD-kaarten met meer<br>dan 2 GB worden niet<br>ondersteund.                                                                 |
| Zandloper knippert<br>langdurig nadat de SD-<br>kaart is geplaatst: | De SD-kaart is bijna vol.                                                                                                    | Verwijder oude bestanden/<br>opnamen.                                                                                                |
|                                                                     |                                                                                                    | Formatteer de SD-kaart.                                                                                                    |
|                                                                     | De SD-kaart is te traag.                                                                                                    | Gebruik een snellere SD-kaart.                                                                                                    |
| Opgenomen bestanden<br>ontbreken op de SD-<br>kaart:                | De SD-kaart was tijdens het<br>opnemen niet aanwezig.                                                                                                    | Stop de opname altijd alvorens<br>een SD-kaart te verwijderen.                                                                       |
|                                                                     |                                                                                                    | Selecteer SD-kaart verwisselen<br>voordat u de SD-kaart<br>verwijdert.                                                               |
| Gebruikersdisplay is<br>leeg:                                       | Tijdens het inschakelen van de<br>besturingseenheid was de USB-<br>kabel op de besturingseenheid<br>en de PC aangesloten, terwijl de<br>PC was uitgeschakeld. | Zorg dat de USB-kabel niet is<br>aangesloten tijdens het<br>inschakelen van de<br>besturingseenheid.<br>Controleer of de PC volledig |
|                                                                     |                                                                                                    | functioneel is voordat u de USB-<br>kabel aansluit.                                                                                  |

# 9 Technische gegevens

# 9.1 Elektrische en elektro-akoestische kenmerken van het systeem

#### 9.1.1 De besturingseenheid (CU)

| Stroomverbruik       Maximaal 0,9 A (100 VAC) tot 0,3 A (240 VAC)         Stroomverbruik       60 W         DC-voeding naar       24V +/- 1V (stroomlimiet)         deelnemersposten       Moninale uitgang voor alle         hoofdkabels       1,25 A         Testfrequentie:       -         - Opnemen       32 KHz         - Afspelen       32, 44,1 en 48 KHz         Bitsnelheid:       -         - Opnemen       64, 96, 128, 192, 256 Kbit/sec         - Afspelen       elke willekeurige bitsnelheid         Media:       -         - MP3-label       Compatibel conform ID3V2         - Geheugenkaart       Willekeurige SD-kaart tot 2 GB (kaarten voor hoge snelheden worden aanbevolen).         Lijn, telefoonkoppeling en (niet-gebalanceerd):       -         - Ingangsgevoeligheid       -14 dBV / +11dBV (nominaal/maximum)         - Ingangsgevoeligheid       -14 dBV / +11dBV (nominaal/maximum)         - Uitgang nipendantie       500 ohm         Recorder in-/uitgang (niet-gebalanceerd):       -         - Ingangsgevoeligheid       +0 / 20 dB         - Ingangsgevoeligheid       +0 / 20 dB         - Ingangsgevoeligheid       +0 / 20 dB         - Ingangsimpedantie       500 ohm         Externe microfooningang (gebalan                                                                                                    | Netspanning                    | 100 tot 240 VAC ± 10%, 50/60 Hz                         |
|----------------------------------------------------------------------------------------------------|--------------------------------|---------------------------------------------------------|
| Stroomverbruik       60 W         DC-voeding naar       24V +/- 1V (stroomlimiet)         De-voeding naar       24V +/- 1V (stroomlimiet)         Nominale uitgang voor alle       hoofdkabels         Nominale uitgang voor alle       1,25 A         hoofdkabels       1,25 A         Testfrequentie:       -         - Afspelen       32, KHz         - Afspelen       32, 44,1 en 48 KHz         Bitsnelheid:       -         - Opnemen       64, 96, 128, 192, 256 Kbit/sec         - Afspelen       elke willekeurige bitsnelheid         Media:       -         - Geheugenkaart       Willekeurige SD-kaart tot 2 GB (kaarten voor hoge snelheden worden aanbevolen).         Lijn, telefoonkoppeling en tusseningangen/-uitgangen (niet-gebalanceerd):       -         - Ingangsimpedantie       33 kOhm         - Uitgangsinpedantie       500 ohm         Recorder in-/uitgang (niet-gebalanceerd):       -         - Ingangsimpedantie       500 ohm         Regeling ingangsgevoeligheid       +0 / 20 dB         - Uitgangsimpendantie       500 ohm         Regeling ingangsgevoeligheid       +0 / 20 dB         - Uitgangsimpendantie       500 ohm         - Uitgangsimpendantie       500 ohm <td< td=""><td>Stroomverbruik</td><td>Maximaal 0,9 A (100 VAC) tot 0,3 A (240 VAC)</td></td<>                                                                                                    | Stroomverbruik                 | Maximaal 0,9 A (100 VAC) tot 0,3 A (240 VAC)            |
| DC-voeding naar       24V +/- 1V (stroomlimiet)         deelnemersposten       1,25 A         Nominale uitgang voor alle       1,25 A         hoofdkabels       1,25 A         Copnemen       32 KHz         - Afspelen       32, 44,1 en 48 KHz         Bitsnelheid:       -         - Opnemen       64, 96, 128, 192, 256 Kbit/sec         - Afspelen       elke willekeurige bitsnelheid         Media:       -         - Geheugenkaart       Willekeurige SD-kaart tot 2 GB (kaarten voor hoge snelheden worden aanbevolen).         Lijn, telefoonkoppeling en tusseningangen/-uitgangen (niet-gebalanceerd):       -         - Ingangsgevoeligheid       -14 dBV / +11dBV (nominaal/maximum)         - Uitgangsnipedantie       500 ohm         Recorder in-/uitgang (niet-gebalanceerd):       -         - Ingangsgevoeligheid       +0 / -20 dB         - Ingangsgevoeligheid       +0 / -20 dB         - Uitgangsinpedantie       500 ohm         Regeling ingangsgevoeligheid       +0 / -20 dB         - Ingangsimpedantie       500 ohm         - Uitgangsinpedantie       -20 dBV / + 5 dBV (nominaal/maximum)         - Uitgangsinpendantie       500 ohm         Externe microfooningang (gebalanceerd):       -20 dBV / + 5 dBV (nominaal/maximum)                                                                                                    | Stroomverbruik                 | 60 W                                                    |
| deelnemersposten         Nominale uitgang voor alle<br>hoofdkabels         1,25 A         Testfrequentie:         - Opnemen         32 KHz         - Afspelen         32, 44,1 en 48 KHz         Bitsnelheid:         - Opnemen         64, 96, 128, 192, 256 Kbit/sec         - Afspelen         Bitsnelheid:         - MP3-label         Compatibel conform ID3V2         - Geheugenkaart         Willekeurige SD-kaart tot 2 GB (kaarten voor hoge<br>snelheden worden aanbevolen).         Lijn, telefoonkoppeling en<br>tusseningangen/-uitgangen<br>(niet-gebalanceerd):         - Ingangsgevoeligheid       -14 dBV / +11dBV (nominaal/maximum)         - Ingangsimpedantie       500 ohm         Recorder in-/uitgang (niet-<br>gebalanceerd) - mono:       -         - Ingangsgevoeligheid       - 20 dBV / + 5 dBV (nominaal/maximum)         - Ingangsgevoeligheid       - 20 dBV / + 5 dBV (nominaal/maximum)         - Regeling ingangsgevoeligheid       +0 / -20 dB         - Ingangsimpendantie       500 ohm         - Ingangsimpendantie       500 ohm         - Ingangsimpendantie       500 ohm         - Ingangsinpendantie       500 ohm         - Ingangsimpendantie       500 ohm         - Ingan                                                                                                    | DC-voeding naar                | 24V +/- 1V (stroomlimiet)                               |
| Nominale uitgang voor alle<br>hoofdkabels1.25 A12841.25 ATestfrequentie: Opnemen32 KHz- Afspelen32, 44,1 en 48 KHzBitsnelheid: Opnemen64, 96, 128, 192, 256 Kbit/sec- Afspelenelke willekeurige bitsnelheidMedia: MP3-labelCompatibel conform ID3V2- GeheugenkaartWillekeurige SD-kaart tot 2 GB (kaarten voor hoge<br>snelheden worden aanbevolen).Lijn, telefoonkoppeling en<br>tusseningangen/-uitgangen<br>(niet-gebalanceerd):-14 dBV / +11dBV (nominaal/maximum)- Ingangsgevoeligheid-14 dBV / +11dBV (nominaal/maximum)- Uitgangsinpendantie500 ohmRecorder in/uitgang (niet-<br>gebalanceerd) - mono:- 20 dBV / + 5 dBV (nominaal/maximum)- Ingangsgevoeligheid- 20 dBV / + 5 dBV (nominaal/maximum)- Uitgangsinpedantie500 ohm- Regeling ingangsgevoeligheid- 20 dBV / + 5 dBV (nominaal/maximum)- Uitgangsinpedantie500 ohm- Regeling ingangsgevoeligheid- 20 dBV / + 5 dBV (nominaal/maximum)- Uitgangsinpedantie500 ohm- Regeling ingangsgevoeligheid- 56 dBV (- 6 dB via meegeleverde adapter)- Ingangsgevoeligheid- 56 dBV (- 6 dB- Regeling ingangsgevoeligheid- 56 dBV (- 6 dB- Fantoomvoeding12V +/ - 1V, 2 x 680 W (+/- 2%). (Fantoomvoeding is niet<br>beschikbaar bij gebruik van de meegeleverde adapter)Monitorluidspreker:Evertie adapter                                                                                                    | deelnemersposten               |                                                         |
| hoofdkabelsTestfrequentie:- Opnemen32 KHz- Afspelen32, 44,1 en 48 KHzBitsnelheid:- Opnemen64, 96, 128, 192, 256 Kbit/sec- Afspelenelke willekeurige bitsnelheidMedia:- MP3-labelCompatibel conform ID3V2- GeheugenkaartWillekeurige SD-kaart tot 2 GB (kaarten voor hoge snelheden worden aanbevolen).Lijn, telefoonkoppeling en tusseningangen/-uitgangen (niet-gebalanceerd):- Ingangsgevoeligheid-14 dBV / +11dBV (nominaal/maximum)- Ingangsimpedantie33 kOhm- Uitgangsniveau-14 dBV / +11dBV (nominaal/maximum)- Uitgangsinpedantie500 ohmRecorder in-/uitgang (niet-gebalanceerd) - mono:- Ingangsgevoeligheid- 20 dBV / + 5 dBV (nominaal/maximum)- Regeling ingangsgevoeligheid- 20 dBV / + 5 dBV (nominaal/maximum)- Uitgangsinpedantie500 ohm- Regeling ingangsgevoeligheid- 20 dBV / + 5 dBV (nominaal/maximum)- Uitgangsinpedantie500 ohm- Ingangsinpedantie500 ohm- Stangsinpedantie500 ohm- Uitgangsinpendantie500 ohm- Ingangsgevoeligheid- 56 dBV (- 6 dBV via meegeleverde adapter)- Ingangsgevoeligheid- 56 dBV (- 6 dB- Fantoomvoedingi 2V +/- 1V, 2 x 680 W (+/- 2%). (Fantoomvoeding is niet beschikbaar bij gebruik van de meegeleverde adapter)                                                                                                    | Nominale uitgang voor alle     | 1,25 A                                                  |
| Testfrequentie:       32 KHz         - Afspelen       32, 44,1 en 48 KHz         Bitsnelheid:       -         - Opnemen       64, 96, 128, 192, 256 Kbit/sec         - Afspelen       elke willekeurige bitsnelheid         Media:       -         - MP3-label       Compatibel conform ID3V2         - Geheugenkaart       Willekeurige SD-kaart tot 2 GB (kaarten voor hoge snelheden worden aanbevolen).         Lijn, telefoonkoppeling en tusseningangen/-uitgangen (niet-gebalanceerd):       -         - Ingangsgevoeligheid       -14 dBV / +11dBV (nominaal/maximum)         - Iugangsimpedantie       33 kOhm         - Uitgangsinpendantie       500 ohm         Recorder in-/uitgang (niet-gebalanceerd) - mono:       -         - Ingangsgevoeligheid       - 20 dBV / + 5 dBV (nominaal/maximum)         - Uitgangsimpendantie       500 ohm         Recorder in-/uitgang (niet-gebalanceerd) - mono:       -         - Ingangsgevoeligheid       + 0 / -20 dB         - Ingangsinpedantie       500 ohm         - Regeling ingangsgevoeligheid       + 20 dBV / + 5 dBV (nominaal/maximum)         - Uitgangsinpedantie       500 ohm         - Ingangsgevoeligheid       - 20 dBV / + 5 dBV (nominaal/maximum)         - Uitgangsinpedantie       500 ohm         Externe mic                                                                                                    | hoofdkabels                    |                                                         |
| Opnemen32 KHz- Afspelen32, 44,1 en 48 KHzBitsnelheid: Opnemen64, 96, 128, 192, 256 Kbit/sec- Afspelenelke willekeurige bitsnelheidMedia: MP3-labelCompatibel conform ID3V2- GeheugenkaartWillekeurige SD-kaart tot 2 GB (kaarten voor hoge snelheden worden aanbevolen).Lijn, telefoonkoppeling en tusseningangen/-uitgangen (niet-gebalanceerd): Ingangsgevoeligheid-14 dBV / +11dBV (nominaal/maximum)- Ingangsimpedantie33 kOhm- Uitgangsniveau-14 dBV / +11dBV (nominaal/maximum)- Uitgangsimpendantie500 ohmRecorder in-/uitgang (niet-gebalanceerd) - mono: Ingangsgevoeligheid- 20 dBV / + 5 dBV (nominaal/maximum)- Uitgangsimpendantie500 ohmRecorder in-/uitgang (niet-gebalanceerd) - mono: Ingangsgevoeligheid- 20 dBV / + 5 dBV (nominaal/maximum)- Uitgangsimpendantie500 ohm- Regeling ingangsgevoeligheid+0 / -20 dB- Ingangsgevoeligheid500 ohm- Uitgangsimpendantie500 ohm- Uitgangsimpendantie500 ohm- Ingangsgevoeligheid- 20 dBV / + 5 dBV (nominaal/maximum)- Uitgangsinpendantie500 ohm- Ingangsgevoeligheid- 56 dBV (- 6 dB via meegeleverde adapter)- Ingangsgevoeligheid- 56 dBV (- 6 dB via meegeleverde adapter)- Regeling ingangsgevoeligheid+6 dB /-6 dB- Fantoomvoeding12V +/- 1V, 2 x 680 W (+/- 2%). (Fantoomvoeding is niet beschikbaar bij gebruik van de meegelever                                                                                                    | Testfrequentie:                |                                                         |
| - Afspelen32, 44,1 en 48 KHzBitsnelheid: Opnemen64, 96, 128, 192, 256 Kbit/sec- Afspelenelke willekeurige bitsnelheidMedia: MP3-labelCompatibel conform ID3V2- GeheugenkaartWillekeurige SD-kaart tot 2 GB (kaarten voor hoge snelheden worden aanbevolen).Lijn, telefoonkoppeling en tusseningangen/-uitgangen (niet-gebalanceerd):-14 dBV / +11dBV (nominaal/maximum)- Ingangsgevoeligheid-14 dBV / +11dBV (nominaal/maximum)- Uitgangsniveau-14 dBV / +11dBV (nominaal/maximum)- Uitgangsinpedantie500 ohmRecorder in-/uitgang (niet-gebalanceerd) - mono: Ingangsgevoeligheid-20 dBV / + 5 dBV (nominaal/maximum)- Uitgangsinpedantie500 ohmRecorder in-/uitgang (niet-gebalanceerd) - mono: Ingangsgevoeligheid-20 dBV / + 5 dBV (nominaal/maximum)- Uitgangsinpedantie47 kOhm (voor linker- en rechterkanaal)- Uitgangsinpendantie500 ohmExterne microfooningang (gebalanceerd): Ingangsgevoeligheid- 56 dBV (- 6 dBV via meegeleverde adapter)- Regeling ingangsgevoeligheid- 56 dBV (- 6 dBV via meegeleverde adapter)- Regeling ingangsgevoeligheid+ 64 B / - 6 dB- Fantoomvoeding12V +/- 1V, 2 x 680 W (+/- 2%). (Fantoomvoeding is niet beschikbaar bij gebruik van de meegeleverde adapter)                                                                                                    | - Opnemen                      | 32 KHz                                                  |
| Bitsnelheid:       -         - Opnemen       64, 96, 128, 192, 256 Kbit/sec         - Afspelen       elke willekeurige bitsnelheid         Media:       -         - MP3-label       Compatibel conform ID3V2         - Geheugenkaart       Willekeurige SD-kaart tot 2 GB (kaarten voor hoge snelheden worden aanbevolen).         Lijn, telefoonkoppeling en tusseningangen/-uitgangen (niet-gebalanceerd):       -         - Ingangsgevoeligheid       -14 dBV / +11dBV (nominaal/maximum)         - Uitgangsnipedantie       33 kOhm         - Uitgangsniveau       -14 dBV / +11dBV (nominaal/maximum)         - Uitgangsniveau       -14 dBV / +11dBV (nominaal/maximum)         - Uitgangsniveau       -20 dBV / + 5 dBV (nominaal/maximum)         - Ingangsgevoeligheid       -20 dBV / + 5 dBV (nominaal/maximum)         - Regeling ingangsgevoeligheid       +0 / -20 dB         - Ingangsimpedantie       500 ohm         - Uitgangsnipeadantie       500 ohm         - Uitgangsinpendantie       500 ohm         - Uitgangsinpendantie       500 ohm         - Ingangsimpendantie       500 ohm         - Uitgangsinpendantie       500 ohm         - Uitgangsinpendantie       500 ohm         - Uitgangsinpendantie       500 ohm         Externe microfooningang (gebalanceer                                                                                                    | - Afspelen                     | 32, 44,1 en 48 KHz                                      |
| Opnemen64, 96, 128, 192, 256 Kbit/sec- Afspelenelke willekeurige bitsnelheidMedia: MP3-labelCompatibel conform ID3V2- GeheugenkaartWillekeurige SD-kaart tot 2 GB (kaarten voor hoge<br>snelheden worden aanbevolen).Lijn, telefoonkoppeling en<br>tusseningangen/-uitgangen<br>(niet-gebalanceerd): Ingangsgevoeligheid-14 dBV / +11dBV (nominaal/maximum)- Ingangsimpedantie33 kOhm- Uitgangsniveau-14 dBV / +11dBV (nominaal/maximum)- Uitgangsimpendantie500 ohmRecorder in-/uitgang (niet-<br>gebalanceerd) - mono: Ingangsgevoeligheid- 20 dBV / + 5 dBV (nominaal/maximum)- Uitgangsniveau- 20 dBV / + 5 dBV (nominaal/maximum)- Uitgangsnipedantie500 ohmRecorder in-/uitgang (niet-<br>gebalanceerd) - mono: Ingangsgevoeligheid- 20 dBV / + 5 dBV (nominaal/maximum)- Uitgangsnipedantie500 ohm- Ingangsimpedantie500 ohm- Ingangsimpedantie500 ohm- Ingangsimpedantie500 ohm- Ingangsimpedantie500 ohm- Ingangsimpedantie500 ohm- Externe microfooningang<br>(gebalanceerd): Ingangsgevoeligheid- 56 dBV (- 6 dBV via meegeleverde adapter)- Regeling ingangsgevoeligheid+ 6 dB / -6 dB- Fantoomvoeding12V +/- 1V, 2 x 680 W (+/- 2%). (Fantoomvoeding is niet<br>beschikbaar bij gebruik van de meegeleverde adapter)                                                                                                    | Bitsnelheid:                   |                                                         |
| - Afspelen       elke willekeurige bitsnelheid         Media:       -         - MP3-label       Compatibel conform ID3V2         - Geheugenkaart       Willekeurige SD-kaart tot 2 GB (kaarten voor hoge snelheden worden aanbevolen).         Lijn, telefoonkoppeling en tusseningangen/-uitgangen (niet-gebalanceerd):       -         - Ingangsgevoeligheid       -14 dBV / +11dBV (nominaal/maximum)         - Ingangsimpedantie       33 kOhm         - Uitgangsniveau       -14 dBV / +11dBV (nominaal/maximum)         - Uitgangsimpendantie       500 ohm         Recorder in-/uitgang (niet-gebalanceerd) - mono:       -         - Ingangsgevoeligheid       - 20 dBV / + 5 dBV (nominaal/maximum)         - Regeling ingangsgevoeligheid       +0 / -20 dB         - Ingangsimpedantie       500 ohm         - Ingangsimpedantie       47 kOhm (voor linker- en rechterkanaal)         - Uitgangsniveau       - 20 dBV / + 5 dBV (nominaal/maximum)         - Uitgangsimpendantie       500 ohm         Externe microfooningang (gebalanceerd):       -         - Ingangsgevoeligheid       - 56 dBV (- 6 dBV via meegeleverde adapter)         - Regeling ingangsgevoeligheid       - 56 dB / -6 dB         - Fantoomvoeding       12V +/- 1V, 2 x 680 W (+/- 2%). (Fantoomvoeding is niet beschikbaar bij gebruik van de meegeleverde adapter) <td>- Opnemen</td> <td>64, 96, 128, 192, 256 Kbit/sec</td> | - Opnemen                      | 64, 96, 128, 192, 256 Kbit/sec                          |
| Media:       Compatibel conform ID3V2         - Geheugenkaart       Willekeurige SD-kaart tot 2 GB (kaarten voor hoge snelheden worden aanbevolen).         Lijn, telefoonkoppeling en tusseningangen/-uitgangen (niet-gebalanceerd):       -         - Ingangsgevoeligheid       -14 dBV / +11dBV (nominaal/maximum)         - Ingangsimpedantie       33 kOhm         - Uitgangsniveau       -14 dBV / +11dBV (nominaal/maximum)         - Uitgangsimpedantie       500 ohm         Recorder in-/uitgang (niet-gebalanceerd) -       500 ohm         gebalanceerd) - mono:       -         - Ingangsgevoeligheid       - 20 dBV / + 5 dBV (nominaal/maximum)         - Regeling ingangsgevoeligheid       - 20 dBV / + 5 dBV (nominaal/maximum)         - Uitgangsnipendantie       500 ohm         - Uitgangsnipedantie       - 20 dBV / + 5 dBV (nominaal/maximum)         - Uitgangsimpedantie       500 ohm         - Uitgangsimpedantie       500 ohm         - Ingangsimpendantie       500 ohm         Externe microfooningang (gebalanceerd):       -         - Ingangsgevoeligheid       - 56 dBV (- 6 dBV via meegeleverde adapter)         - Regeling ingangsgevoeligheid       - 56 dBV (- 6 dBV via meegeleverde adapter)         - Regeling ingangsgevoeligheid       - 56 dBV (- 6 dBV via meegeleverde adapter)         - Regeling ingangsgevoeli                                                    | - Afspelen                     | elke willekeurige bitsnelheid                           |
| - MP3-labelCompatibel conform ID3V2- GeheugenkaartWillekeurige SD-kaart tot 2 GB (kaarten voor hoge<br>snelheden worden aanbevolen).Lijn, telefoonkoppeling en<br>tusseningangen/-uitgangen<br>(niet-gebalanceerd):                                                                                                    | Media:                         |                                                         |
| - GeheugenkaartWillekeurige SD-kaart tot 2 GB (kaarten voor hoge<br>snelheden worden aanbevolen).Lijn, telefoonkoppeling en<br>tusseningangen/-uitgangen<br>(niet-gebalanceerd): Ingangsgevoeligheid-14 dBV / +11dBV (nominaal/maximum)- Ingangsimpedantie33 kOhm- Uitgangsniveau-14 dBV / +11dBV (nominaal/maximum)- Uitgangsimpedantie500 ohmRecorder in-/uitgang (niet-<br>gebalanceerd) - mono:- 20 dBV / + 5 dBV (nominaal/maximum)- Ingangsgevoeligheid+ 20 dBV / + 5 dBV (nominaal/maximum)- Regeling ingangsgevoeligheid+ 0 / -20 dB- Ingangsimpedantie500 ohm- Uitgangsinpedantie20 dBV / + 5 dBV (nominaal/maximum)- Uitgangsinpedantie- 20 dBV / + 5 dBV (nominaal/maximum)- Ingangsimpedantie500 ohm- Ingangsimpedantie500 ohm- Ingangsimpedantie500 ohm- Sterne microfooningang<br>(gebalanceerd):- 20 dBV / + 5 dBV (nominaal/maximum)- Uitgangsimpedantie500 ohm- Ingangsgevoeligheid- 56 dBV (- 6 dBV via meegeleverde adapter)- Ingangsgevoeligheid- 56 dBV (- 6 dBV via meegeleverde adapter)- Regeling ingangsgevoeligheid+ 6 dB / - 6 dB- Fantoomvoeding12V +/- 1V, 2 x 680 W (+/- 2%). (Fantoomvoeding is niet<br>beschikbaar bij gebruik van de meegeleverde adapter)                                                                                                    | - MP3-label                    | Compatibel conform ID3V2                                |
| snelheden worden aanbevolen).Lijn, telefoonkoppeling en<br>tusseningangen/-uitgangen<br>(niet-gebalanceerd):- Ingangsgevoeligheid-14 dBV / +11dBV (nominaal/maximum)- Ingangsimpedantie33 kOhm- Uitgangsniveau-14 dBV / +11dBV (nominaal/maximum)- Uitgangsimpendantie500 ohmRecorder in-/uitgang (niet-<br>gebalanceerd) - mono: Ingangsgevoeligheid- 20 dBV / + 5 dBV (nominaal/maximum)- Regeling ingangsgevoeligheid+0 / -20 dB- Ingangsimpedantie47 kOhm (voor linker- en rechterkanaal)- Uitgangsinveau- 20 dBV / + 5 dBV (nominaal/maximum)- Uitgangsinpedantie500 ohm- Ingangsimpedantie500 ohm- Ingangsimpedantie500 ohm- Ingangsimpedantie500 ohm- Uitgangsinveau- 20 dBV / + 5 dBV (nominaal/maximum)- Uitgangsinpedantie500 ohm- Regeling ingangsgevoeligheid+ 6 dB / - 6 dB- Ingangsgevoeligheid+ 56 dBV (- 6 dBV via meegeleverde adapter)- Regeling ingangsgevoeligheid+ 26 dB / - 6 dB- Fantoomvoeding12V +/- 1V, 2 x 680 W (+/- 2%). (Fantoomvoeding is niet<br>beschikbaar bij gebruik van de meegeleverde adapter)                                                                                                    | - Geheugenkaart                | Willekeurige SD-kaart tot 2 GB (kaarten voor hoge       |
| Lijn, telefoonkoppeling en<br>tusseningangen/-uitgangen<br>(niet-gebalanceerd): Ingangsgevoeligheid-14 dBV / +11dBV (nominaal/maximum)- Ingangsimpedantie33 kOhm- Uitgangsniveau-14 dBV / +11dBV (nominaal/maximum)- Uitgangsinpendantie500 ohmRecorder in-/uitgang (niet-<br>gebalanceerd) - mono: Ingangsgevoeligheid- 20 dBV / + 5 dBV (nominaal/maximum)- Ingangsgevoeligheid- 20 dBV / + 5 dBV (nominaal/maximum)- Ingangsgevoeligheid- 20 dBV / + 5 dBV (nominaal/maximum)- Ingangsimpedantie47 kOhm (voor linker- en rechterkanaal)- Uitgangsniveau- 20 dBV / + 5 dBV (nominaal/maximum)- Uitgangsimpedantie500 ohm- Ingangsimpedantie500 ohm- Ingangsimpedantie500 ohm- Ingangsimpendantie500 ohm- Ingangsimpendantie500 ohm- Regeling ingangsgevoeligheid- 20 dBV / + 5 dBV (nominaal/maximum)- Uitgangsniveau- 20 dBV / + 5 dBV (nominaal/maximum)- Uitgangsniveau- 20 dBV / + 5 dBV (nominaal/maximum)- Uitgangsimpendantie500 ohmExterne microfooningang<br>(gebalanceerd):- 56 dBV (- 6 dBV via meegeleverde adapter)- Ingangsgevoeligheid- 56 dBV (- 6 dB- Fantoomvoeding12V +/- 1V, 2 x 680 W (+/- 2%). (Fantoomvoeding is niet<br>beschikbaar bij gebruik van de meegeleverde adapter)Monitorluidspreker:-                                                                                                    |                                | snelheden worden aanbevolen).                           |
| tusseningangen/-uitgangen<br>(niet-gebalanceerd): Ingangsgevoeligheid-14 dBV / +11dBV (nominaal/maximum)- Ingangsimpedantie33 kOhm- Uitgangsniveau-14 dBV / +11dBV (nominaal/maximum)- Uitgangsniveau-14 dBV / +11dBV (nominaal/maximum)- Uitgangsimpendantie500 ohmRecorder in-/uitgang (niet-gebalanceerd) - mono: Ingangsgevoeligheid- 20 dBV / + 5 dBV (nominaal/maximum)- Regeling ingangsgevoeligheid+0 / -20 dB- Ingangsimpedantie47 kOhm (voor linker- en rechterkanaal)- Uitgangsniveau- 20 dBV / + 5 dBV (nominaal/maximum)- Uitgangsniveau- 20 dBV / + 5 dBV (nominaal/maximum)- Uitgangsniveau- 20 dBV / + 5 dBV (nominaal/maximum)- Uitgangsniveau- 20 dBV / + 5 dBV (nominaal/maximum)- Uitgangsniveau- 20 dBV / + 5 dBV (nominaal/maximum)- Uitgangsniveau- 20 dBV / + 5 dBV (nominaal/maximum)- Uitgangsniveau- 20 dBV / + 5 dBV (nominaal/maximum)- Uitgangsimpendantie500 ohmExterne microfooningang<br>(gebalanceerd):- 56 dBV (- 6 dBV via meegeleverde adapter)- Ingangsgevoeligheid- 56 dBV (- 6 dB via meegeleverde adapter)- Regeling ingangsgevoeligheid+ 6 dB / - 6 dB- Fantoomvoeding12V +/- 1V, 2 x 680 W (+/- 2%). (Fantoomvoeding is niet<br>beschikbaar bij gebruik van de meegeleverde adapter)Monitorluidspreker:-                                                                                                    | Lijn, telefoonkoppeling en     |                                                         |
| (niet-gebalanceerd):- Ingangsgevoeligheid-14 dBV / +11dBV (nominaal/maximum)- Ingangsimpedantie33 kOhm- Uitgangsniveau-14 dBV / +11dBV (nominaal/maximum)- Uitgangsimpendantie500 ohmRecorder in-/uitgang (niet-<br>gebalanceerd) - mono:500 dBV / + 5 dBV (nominaal/maximum)- Ingangsgevoeligheid- 20 dBV / + 5 dBV (nominaal/maximum)- Regeling ingangsgevoeligheid+0 / -20 dB- Ingangsimpendantie47 kOhm (voor linker- en rechterkanaal)- Uitgangsniveau- 20 dBV / + 5 dBV (nominaal/maximum)- Uitgangsimpendantie500 ohmExterne microfooningang<br>(gebalanceerd):500 ohm- Ingangsgevoeligheid- 56 dBV (- 6 dBV via meegeleverde adapter)- Regeling ingangsgevoeligheid+6 dB / -6 dB- Fantoomvoeding12V +/- 1V, 2 x 680 W (+/- 2%). (Fantoomvoeding is niet<br>beschikbaar bij gebruik van de meegeleverde adapter)                                                                                                    | tusseningangen/-uitgangen      |                                                         |
| - Ingangsgevoeligheid-14 dBV / +11dBV (nominaal/maximum)- Ingangsimpedantie33 kOhm- Uitgangsniveau-14 dBV / +11dBV (nominaal/maximum)- Uitgangsimpendantie500 ohmRecorder in-/uitgang (niet-<br>gebalanceerd) - mono: Ingangsgevoeligheid- 20 dBV / + 5 dBV (nominaal/maximum)- Regeling ingangsgevoeligheid+0 / -20 dB- Ingangsimpedantie47 kOhm (voor linker- en rechterkanaal)- Uitgangsniveau- 20 dBV / + 5 dBV (nominaal/maximum)- Uitgangsimpedantie500 ohmExterne microfooningang<br>(gebalanceerd):500 ohm- Ingangsgevoeligheid- 56 dBV (- 6 dBV via meegeleverde adapter)- Regeling ingangsgevoeligheid+ 6 dB / -6 dB- Fantoomvoeding12V +/- 1V, 2 x 680 W (+/- 2%). (Fantoomvoeding is niet<br>beschikbaar bij gebruik van de meegeleverde adapter)                                                                                                    | (niet-gebalanceerd):           |                                                         |
| Ingangsimpedantie33 kOhm- Uitgangsniveau-14 dBV / +11dBV (nominaal/maximum)- Uitgangsimpendantie500 ohmRecorder in-/uitgang (niet-<br>gebalanceerd) - mono: Ingangsgevoeligheid- 20 dBV / + 5 dBV (nominaal/maximum)- Regeling ingangsgevoeligheid+0 / -20 dB- Ingangsimpedantie47 kOhm (voor linker- en rechterkanaal)- Uitgangsniveau- 20 dBV / + 5 dBV (nominaal/maximum)- Uitgangsniveau- 20 dBV / + 5 dBV (nominaal/maximum)- Uitgangsimpendantie500 ohmExterne microfooningang<br>(gebalanceerd):- 56 dBV (- 6 dBV via meegeleverde adapter)- Regeling ingangsgevoeligheid+ 6 dB / - 6 dB- Fantoomvoeding12V +/- 1V, 2 x 680 W (+/- 2%). (Fantoomvoeding is niet<br>beschikbaar bij gebruik van de meegeleverde adapter)                                                                                                    | - Ingangsgevoeligheid          | -14 dBV / +11dBV (nominaal/maximum)                     |
| - Uitgangsniveau-14 dBV / +11dBV (nominaal/maximum)- Uitgangsimpendantie500 ohmRecorder in-/uitgang (niet-<br>gebalanceerd) - mono: Ingangsgevoeligheid- 20 dBV / + 5 dBV (nominaal/maximum)- Regeling ingangsgevoeligheid+0 / -20 dB- Ingangsimpedantie47 kOhm (voor linker- en rechterkanaal)- Uitgangsniveau- 20 dBV / + 5 dBV (nominaal/maximum)- Uitgangsimpendantie500 ohmExterne microfooningang<br>(gebalanceerd):500 ohm- Ingangsgevoeligheid- 56 dBV (- 6 dBV via meegeleverde adapter)- Regeling ingangsgevoeligheid+ 6 dB / - 6 dB- Fantoomvoeding12V +/- 1V, 2 x 680 W (+/- 2%). (Fantoomvoeding is niet<br>beschikbaar bij gebruik van de meegeleverde adapter)                                                                                                    | - Ingangsimpedantie            | 33 kOhm                                                 |
| - Uitgangsimpendantie500 ohmRecorder in-/uitgang (niet-<br>gebalanceerd) - mono: Ingangsgevoeligheid- 20 dBV / + 5 dBV (nominaal/maximum)- Regeling ingangsgevoeligheid+0 / -20 dB- Ingangsimpedantie47 kOhm (voor linker- en rechterkanaal)- Uitgangsniveau- 20 dBV / + 5 dBV (nominaal/maximum)- Uitgangsimpendantie500 ohmExterne microfooningang<br>(gebalanceerd):500 ohm- Ingangsgevoeligheid- 56 dBV (- 6 dBV via meegeleverde adapter)- Regeling ingangsgevoeligheid+6 dB / -6 dB- Fantoomvoeding12V +/- 1V, 2 x 680 W (+/- 2%). (Fantoomvoeding is niet<br>beschikbaar bij gebruik van de meegeleverde adapter)Monitorluidspreker:                                                                                                    | - Uitgangsniveau               | -14 dBV / +11dBV (nominaal/maximum)                     |
| Recorder in-/uitgang (niet-<br>gebalanceerd) - mono: Ingangsgevoeligheid- 20 dBV / + 5 dBV (nominaal/maximum)- Regeling ingangsgevoeligheid+0 / -20 dB- Ingangsimpedantie47 kOhm (voor linker- en rechterkanaal)- Uitgangsniveau- 20 dBV / + 5 dBV (nominaal/maximum)- Uitgangsimpendantie500 ohmExterne microfooningang<br>(gebalanceerd):500 ohm- Ingangsgevoeligheid- 56 dBV (- 6 dBV via meegeleverde adapter)- Regeling ingangsgevoeligheid+6 dB / -6 dB- Fantoomvoeding12V +/- 1V, 2 x 680 W (+/- 2%). (Fantoomvoeding is niet<br>beschikbaar bij gebruik van de meegeleverde adapter)Monitorluidspreker:                                                                                                    | - Uitgangsimpendantie          | 500 ohm                                                 |
| gebalanceerd) - mono:- Ingangsgevoeligheid- 20 dBV / + 5 dBV (nominaal/maximum)- Regeling ingangsgevoeligheid+0 / -20 dB- Ingangsimpedantie47 kOhm (voor linker- en rechterkanaal)- Uitgangsniveau- 20 dBV / + 5 dBV (nominaal/maximum)- Uitgangsimpendantie500 ohmExterne microfooningang<br>(gebalanceerd):- 56 dBV (- 6 dBV via meegeleverde adapter)- Regeling ingangsgevoeligheid- 56 dBV (- 6 dB via meegeleverde adapter)- Regeling ingangsgevoeligheid+6 dB / -6 dB- Fantoomvoeding12V +/- 1V, 2 x 680 W (+/- 2%). (Fantoomvoeding is niet<br>beschikbaar bij gebruik van de meegeleverde adapter)Monitorluidspreker:                                                                                                    | Recorder in-/uitgang (niet-    |                                                         |
| - Ingangsgevoeligheid- 20 dBV / + 5 dBV (nominaal/maximum)- Regeling ingangsgevoeligheid+0 / -20 dB- Ingangsimpedantie47 kOhm (voor linker- en rechterkanaal)- Uitgangsniveau- 20 dBV / + 5 dBV (nominaal/maximum)- Uitgangsimpendantie500 ohmExterne microfooningang<br>(gebalanceerd):500 ohm- Ingangsgevoeligheid- 56 dBV (- 6 dBV via meegeleverde adapter)- Regeling ingangsgevoeligheid+6 dB / -6 dB- Fantoomvoeding12V +/- 1V, 2 x 680 W (+/- 2%). (Fantoomvoeding is niet<br>beschikbaar bij gebruik van de meegeleverde adapter)                                                                                                    | gebalanceerd) - mono:          |                                                         |
| - Regeling ingangsgevoeligheid+0 / -20 dB- Ingangsimpedantie47 kOhm (voor linker- en rechterkanaal)- Uitgangsniveau- 20 dBV / + 5 dBV (nominaal/maximum)- Uitgangsimpendantie500 ohmExterne microfooningang<br>(gebalanceerd):- 56 dBV (- 6 dBV via meegeleverde adapter)- Ingangsgevoeligheid- 56 dBV (- 6 dBV via meegeleverde adapter)- Regeling ingangsgevoeligheid+6 dB / -6 dB- Fantoomvoeding12V +/- 1V, 2 x 680 W (+/- 2%). (Fantoomvoeding is niet<br>beschikbaar bij gebruik van de meegeleverde adapter)Monitorluidspreker:                                                                                                    | - Ingangsgevoeligheid          | - 20 dBV / + 5 dBV (nominaal/maximum)                   |
| - Ingangsimpedantie47 kOhm (voor linker- en rechterkanaal)- Uitgangsniveau- 20 dBV / + 5 dBV (nominaal/maximum)- Uitgangsimpendantie500 ohmExterne microfooningang<br>(gebalanceerd): Ingangsgevoeligheid- 56 dBV (- 6 dBV via meegeleverde adapter)- Regeling ingangsgevoeligheid+6 dB / -6 dB- Fantoomvoeding12V +/- 1V, 2 x 680 W (+/- 2%). (Fantoomvoeding is niet<br>beschikbaar bij gebruik van de meegeleverde adapter)Monitorluidspreker:-                                                                                                    | - Regeling ingangsgevoeligheid | +0 / -20 dB                                             |
| - Uitgangsniveau- 20 dBV / + 5 dBV (nominaal/maximum)- Uitgangsimpendantie500 ohmExterne microfooningang<br>(gebalanceerd): Ingangsgevoeligheid- 56 dBV (- 6 dBV via meegeleverde adapter)- Regeling ingangsgevoeligheid+6 dB / -6 dB- Fantoomvoeding12V +/- 1V, 2 x 680 W (+/- 2%). (Fantoomvoeding is niet<br>beschikbaar bij gebruik van de meegeleverde adapter)Monitorluidspreker:-                                                                                                    | - Ingangsimpedantie            | 47 kOhm (voor linker- en rechterkanaal)                 |
| - Uitgangsimpendantie       500 ohm         Externe microfooningang<br>(gebalanceerd):       -         - Ingangsgevoeligheid       - 56 dBV (- 6 dBV via meegeleverde adapter)         - Regeling ingangsgevoeligheid       +6 dB / -6 dB         - Fantoomvoeding       12V +/- 1V, 2 x 680 W (+/- 2%). (Fantoomvoeding is niet<br>beschikbaar bij gebruik van de meegeleverde adapter)         Monitorluidspreker:       -                                                                                                    | - Uitgangsniveau               | - 20 dBV / + 5 dBV (nominaal/maximum)                   |
| Externe microfooningang<br>(gebalanceerd): Ingangsgevoeligheid- 56 dBV (- 6 dBV via meegeleverde adapter)- Regeling ingangsgevoeligheid+6 dB / -6 dB- Fantoomvoeding12V +/- 1V, 2 x 680 W (+/- 2%). (Fantoomvoeding is niet<br>beschikbaar bij gebruik van de meegeleverde adapter)Monitorluidspreker:                                                                                                    | - Uitgangsimpendantie          | 500 ohm                                                 |
| (gebalanceerd):- Ingangsgevoeligheid- 56 dBV (- 6 dBV via meegeleverde adapter)- Regeling ingangsgevoeligheid+6 dB / -6 dB- Fantoomvoeding12V +/- 1V, 2 x 680 W (+/- 2%). (Fantoomvoeding is niet<br>beschikbaar bij gebruik van de meegeleverde adapter)Monitorluidspreker:                                                                                                    | Externe microfooningang        |                                                         |
| - Ingangsgevoeligheid       - 56 dBV (- 6 dBV via meegeleverde adapter)         - Regeling ingangsgevoeligheid       +6 dB / -6 dB         - Fantoomvoeding       12V +/- 1V, 2 x 680 W (+/- 2%). (Fantoomvoeding is niet beschikbaar bij gebruik van de meegeleverde adapter)         Monitorluidspreker:       Monitorluidspreker:                                                                                                    | (gebalanceerd):                |                                                         |
| - Regeling ingangsgevoeligheid       +6 dB / -6 dB         - Fantoomvoeding       12V +/- 1V, 2 x 680 W (+/- 2%). (Fantoomvoeding is niet beschikbaar bij gebruik van de meegeleverde adapter)         Monitorluidspreker:       Monitorluidspreker:                                                                                                    | - Ingangsgevoeligheid          | - 56 dBV (- 6 dBV via meegeleverde adapter)             |
| - Fantoomvoeding12V +/- 1V, 2 x 680 W (+/- 2%). (Fantoomvoeding is niet<br>beschikbaar bij gebruik van de meegeleverde adapter)Monitorluidspreker:                                                                                                    | - Regeling ingangsgevoeligheid | +6 dB / -6 dB                                           |
| beschikbaar bij gebruik van de meegeleverde adapter)           Monitorluidspreker:                                                                                                    | - Fantoomvoeding               | 12V +/- 1V, 2 x 680 W (+/- 2%). (Fantoomvoeding is niet |
| Monitorluidspreker:                                                                                                    |                                | beschikbaar bij gebruik van de meegeleverde adapter)    |
|                                                                                                    | Monitorluidspreker:            |                                                         |
| - Uitgangsniveau bij 0,5 m 72 dB SPL / 82 dB SPL (nominaal/maximum)                                                                                                    | - Uitgangsniveau bij 0,5 m     | 72 dB SPL / 82 dB SPL (nominaal/maximum)                |

| - Frequentiebereik                                                                         | 320 Hz 10 kHz (-10 dB, ref. 1 kHz)                                                                                  |
|--------------------------------------------------------------------------------------------|----------------------------------------------------------------------------------------------------|
| - Impedantie                                                                               | 25 ohm                                                                                                    |
| - Volumeregeling                                                                           | 50 dB dempingsbereik                                                                                                |
| Monitorhoofdtelefoon:                                                                      |                                                                                                    |
| - Uitgangsniveau                                                                           | -8 dBV / +2 dBV (nominaal/maximum)                                                                                  |
| - Uitgangsimpendantie                                                                      | 22 ohm                                                                                                    |
| - Uitgangaansluiting                                                                       | stereoaansluiting (mono-uitgang)                                                                                    |
| - Toegestane impedantie                                                                    | willekeurige impedantie                                                                                             |
| - Volumeregeling                                                                           | 50 dB dempingsbereik                                                                                                |
| Volumeregeling luidspreker:                                                                |                                                                                                    |
| - Voor deelnemers- en<br>voorzittersposten:                                                | dempen (demping 50 dB) + 10 stappen van 1,9 dB                                                                      |
| Begrenzer drempelniveau:                                                                   |                                                                                                    |
| - Naar luidspreker/<br>hoofdtelefoon van post                                              | 10 dB boven nominaal niveau                                                                                         |
| Versterkingsreductie als gevolg<br>van NOM:                                                |                                                                                                    |
| - Aantal open microfoons                                                                   | NOM +/- 1 dB                                                                                                    |
| Automatische uitschakelfunctie<br>voor microfoon, selecteerbaar<br>op de besturingseenheid | Na ongeveer 30 sec. bij stilzwijgen (geluidsniveau onder<br>64 dB SPL) wordt de microfoon automatisch uitgeschakeld |
| Systeemlimieten:                                                                           | Aantal deelnemers-/voorzittersposten aangesloten op de<br>besturingseenheid                                         |
| - Maximum in totaal                                                                        | 50                                                                                                    |
| - Maximum per<br>hoofdkabeluitgang                                                         | 25                                                                                                    |
| - Maximum hoofdkabellengte<br>bij gebruik van CCS 900 Ultro<br>standaardbekabeling:        | 100 m                                                                                                    |

#### Tabel 9.1 Opnamecapaciteit

| Opnamecapaciteit                             | Kaartgrootte     |                  |                   | Intern geheugen    |
|----------------------------------------------|------------------|------------------|-------------------|--------------------|
| Bitsnelheid                                  | 512 MB           | 1 GB             | 2 GB              | 225 MB             |
| 64                                           | 17 u:14 m        | 34 u:28 m        | 64 u:56 m         | 7 u:34 m           |
| 96                                           | 11 u:29 m        | 22 u:59 m        | 45 u:58 m         | 5 u:02 m           |
| 128                                          | 8 u:37 m         | 17 u:14 m        | 34 u:28 m         | 3 u:47 m           |
| 192                                          | 5 u:44 m         | 11 u:29 m        | 22 u:58 m         | 2 u:31 m           |
| 256                                          | 4 u:18 m         | 8 u:37 m         | 17 u:14 m         | 1 u:53 m           |
| Al naar gelang de SD-kaar<br>worden vermeld. | t kunnen de tijd | en enigszins afw | ijken van de tijd | en die in de tabel |

#### 9.1.2 Gecombineerde posten

Deelnemersmicrofoons met transmissieschakelingen naar deelnemershoofdtelefoons en auxuitgangen.

| Frequentiebereik              | Tolerantie van 25 Hz tot 12,5 kHz conform IEC 60914-norm |
|-------------------------------|----------------------------------------------------------|
| Totale harmonische vervorming |                                                          |
| bij overbelasting:            |                                                          |
| - bij een nominaal            | < 0,5%                                                   |
| ingangsniveau (85 dB SPL)     |                                                          |
| - bij max. ingangsniveau (110 | < 3%                                                     |
| dB SPL)                       |                                                          |

# 9.2 Mechanische gegevens

# 9.2.1 Regel- en voedingseenheid (CPSU)

| Montage            | Vrijstaand op een tafelblad of gemonteerd in een 19-inch              |  |
|--------------------|-----------------------------------------------------------------------|--|
|                    | rek (vereist 3 hoogte-eenheden met beugelset LBB 3311/                |  |
|                    | 00). Informatie over het gebruik van de benodigde beugel              |  |
|                    | om de unit in de tafel in te bouwen is bijgesloten.                   |  |
| Afmetingen (LxBxH) | 84 x 361 x 143 mm (met voeten van 5,5 mm).                            |  |
| Gewicht            | CCS-CU-versie 1,6 kg CCS-CUD-versie 1,7 kg CCS-CURD-<br>versie 1,8 kg |  |

#### 9.2.2 Deelnemers-/voorzittersposten

| Afmetingen (H x B x D) zonder | 71 x 220 x 140 mm                                 |
|-------------------------------|---------------------------------------------------|
| microfoon                     |                                                   |
| Hoogte inclusief microfoon in | 132 mm                                            |
| horizontale stand             |                                                   |
| Lengte van microfoon vanaf    | CCS-DS- en CCS-CMS-versie, 313 mm CCS-DL- en CCS- |
| montageoppervlak              | CML-versie, 488 mm                                |
| Gewicht                       | Ca. 1 kg                                          |
| Kleur (bovenste deel en       | antraciet (PH 10736)                              |
| houder)                       |                                                   |

# 9.3 Algemene gegevens

## 9.3.1 Omgevingseisen van systeem

| Temperatuurbereik:              |                                                           |
|---------------------------------|-----------------------------------------------------------|
| - Opslag en transport           | -20 °C tot +70 °C                                         |
| - Bedrijfstemperatuur           | +5 °C tot +45°C                                           |
| Luchtvochtigheid:               |                                                           |
| - Tijdens bedrijf               | 20% - 95% RV                                              |
| - Opslag en transport           | 0% - 99% RV                                               |
| Luchtdruk                       | 600 mBar - 1100 mBar                                      |
| Veiligheid                      | Conform EN 60065 en UL 60065                              |
| Weerstand tegen schokken,       | Conform IEC 60068, 5G versnelling                         |
| trillingen, stoten en transport |                                                           |
| EMC-emissie                     | Conform EN 55103-1 en FCC-richtlijnen (deel 15), klasse A |
| EMC-immuniteit                  | conform EN 55103-2                                        |
| EMC-goedkeuringen               | Bevestigd door de CE-markering                            |
| Netvoedingsharmonischen         | EN 61000-3-2 en EN61000-3-3                               |
| Transport                       | AV18-Q0681                                                |

# 9.3.2 Apparatuurreeks

| Besturingseenheden              | CCS-CU                                                  |
|---------------------------------|---------------------------------------------------------|
|                                 | CCS-CUD (met Digital Acoustic Feedback Suppression)     |
|                                 | CCS-CURD (met opnamefunctie en Digital Acoustic         |
|                                 | Feedback Suppression)                                   |
| 19-inch rekmontageset           | LBB 3311/00                                             |
| Beugel voor inbouwmontage       | Kan lokaal worden gefabriceerd conform de afbeelding in |
|                                 | hoofdstuk 10.2                                          |
| Deelnemerspost/-posten          | CCS-DS (korte microfoon)                                |
|                                 | CCS-DL (lange microfoon)                                |
| Voorzitterspost/-posten         | CCS-CMS (korte microfoon) CCS-CML (lange microfoon)     |
| Installatiekabel met connectors | LBB 3316/00 (100 m)                                     |
| Verlengkabels                   | LBB 3316/05 (5m)                                        |
|                                 | LBB 3316/10 (10m)                                       |
| Kabelvergrendelingsklemmen      | LBB 4117/00 (set van 25)                                |
| Kabelklem                       | DCN-DISCLM (set van 25)                                 |
| Transportkoffer voor 10         | CCS-SC10                                                |
| deelnemers-/voorzittersposten   |                                                         |
| met standaardmicrofoon (kort)   |                                                         |
| Transportkoffer voor één        | CCS-SC6                                                 |
| besturingseenheid, 6            |                                                         |
| deelnemers-/voorzittersposten   |                                                         |
| met standaardmicrofoon (kort)   |                                                         |
| en een aantal verlengkabels     |                                                         |

# 10 Bijlage

# 10.1 Penconfiguratie

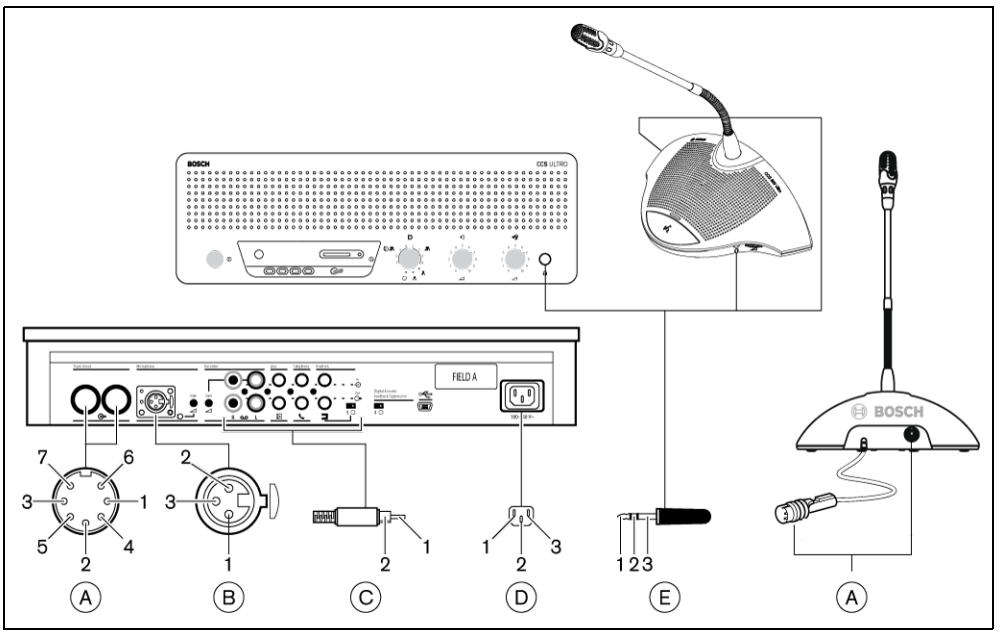

Afbeelding 10.1 Overzicht van connectors

#### 10.1.1 Hoofdkabelverbindingen (A)

- 1. Audioaanvoerlijn
- 2. GND
- 3. Audiodistributielijn
- 4. Besturingslijn 1
- 5. Besturingslijn 2
- 6. V+ voeding
- 7. V- voeding

#### 10.1.2 Externe microfoon (XLR) (B)

- 1. GND (0V, fantoomvoeding)
- 2. Signaal + (+12V, fantoomvoeding)
- 3. Signaal (-12V, fantoomvoeding)
  - Fantoomvoeding conform DIN45596

#### 10.1.3 CINCH-connector (C)

- 1. Signaal +
- 2. Beeldscherm

#### 10.1.4 Netstekker (D)

- 1. Netspanning
- 2. Aarde
- 3. Netspanning

### 10.1.5Hoofdtelefoonsteker (3,5 mm) (E)

- 1. Top (signaal +)
- 2. Ring (signaal -)
- 3. Elektrische aarde/afscherming

# 10.1.6 Schematische weergave van connectors LBB 3316/00

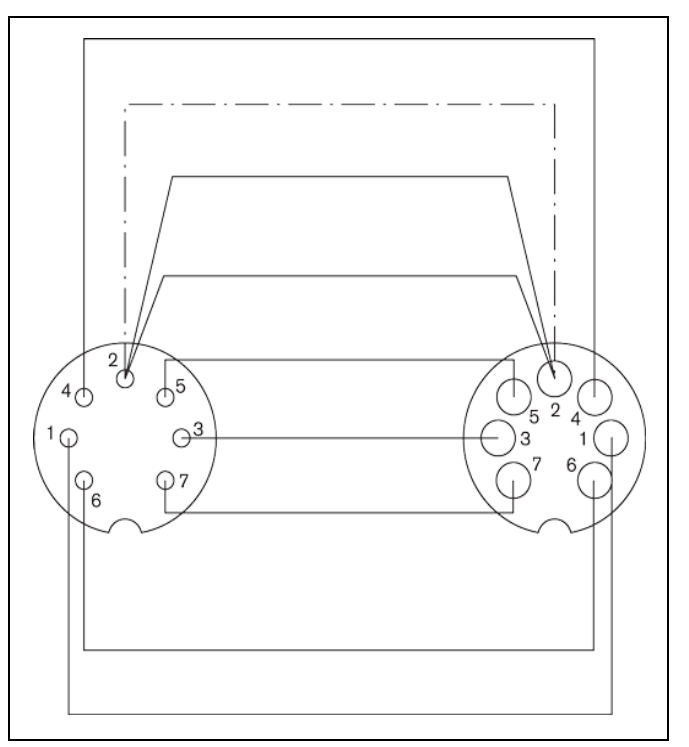

Afbeelding 10.2 Connectorpenaansluitingen

| Pennummer | Kleur       |
|-----------|-------------|
| 1         | Wit         |
| 2         | Afscherming |
| 3         | Paars       |
| 4         | Geel        |
| 5         | Groen       |
| 6         | Rood        |
| 7         | Blauw       |

# 10.2 Montage-instructies

De besturingseenheid kan op drie verschillende manieren worden gemonteerd:

- In een 19-inch rek met behulp van de 19-inch rekmontageset LBB 3311/00. Plaats één lege hoogte-eenheidpaneel boven de besturingseenheid zodat er voldoende ruimte is voor kabelaansluitingen.
- Montage in een tafel met behulp van de beugel voor inbouwmontage.
- Op een tafel. Boor hiervoor vier gaten in de tafel en zet vervolgens de besturingseenheid met vier M3-schroeven (B) vast.

De deelnemers- en voorzittersposten kunnen alleen op een tafel worden vastgezet. Boor hiervoor twee gaten in de tafel en bevestig de post met twee M3-parkerschroeven (A).

# i

#### AANWIJZING!

Wanneer de post op een vlak oppervlak wordt bevestigd, voldoet dit niet meer aan de UL/CSA-richtlijn.

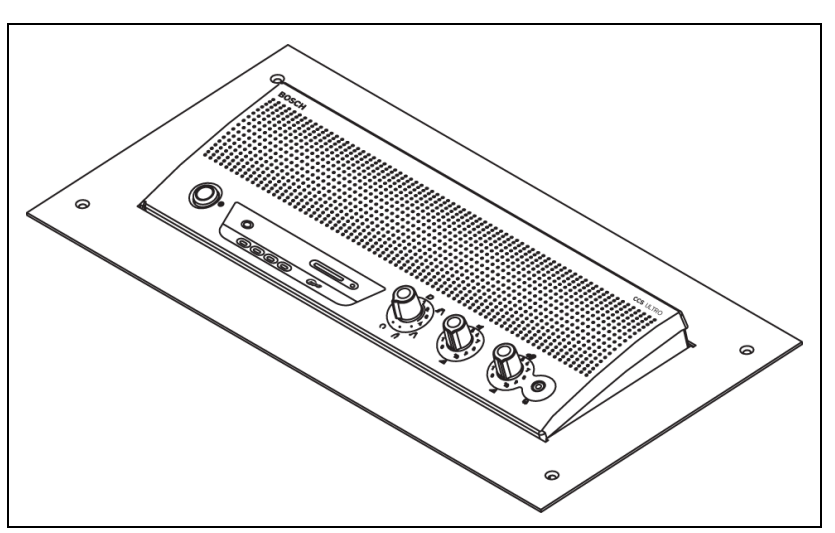

Afbeelding 10.3 Montage in een tafel

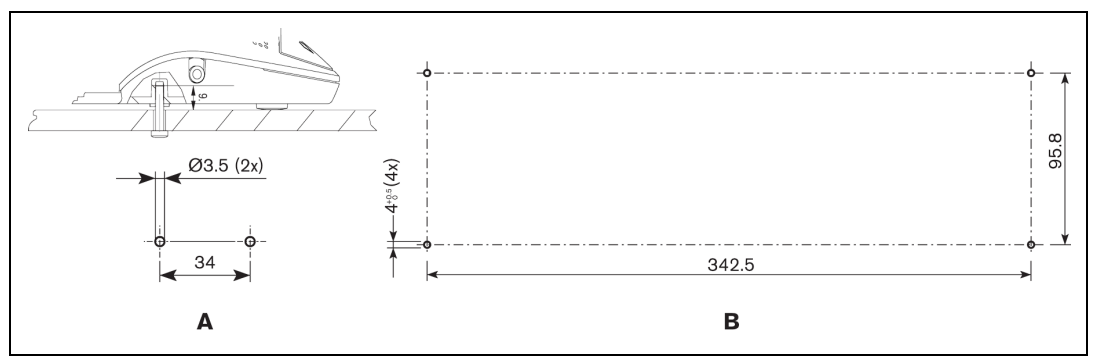

Afbeelding 10.4 Montage op een tafel

# **10.3** Beugel voor inbouwmontage

De onderstaande tekening bevat de noodzakelijke informatie voor het maken van een beugel voor het in een tafel inbouwen van de besturingseenheid.

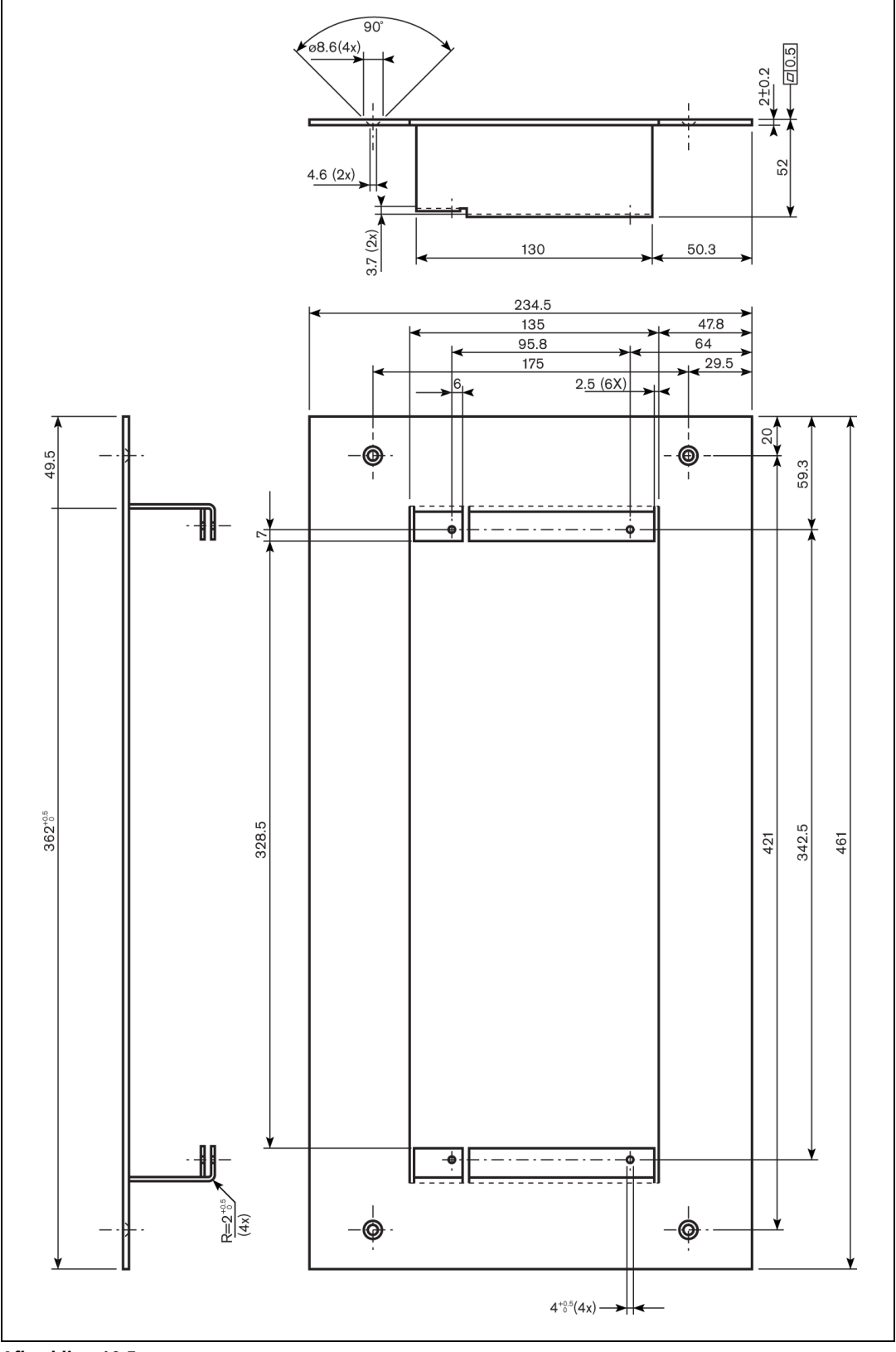

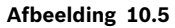

**Bosch Security Systems B.V.** Kapittelweg 10 4800 RA Breda The Netherlands

www.boschsecurity.com © Bosch Security Systems B.V., 2010